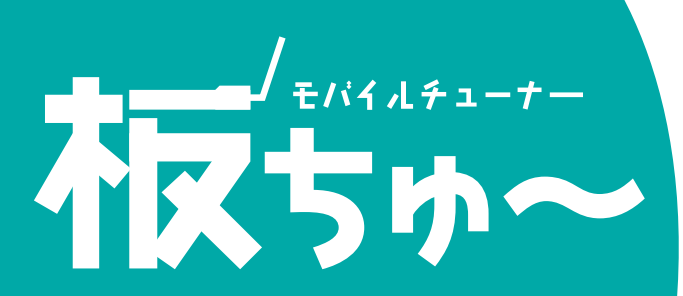

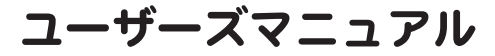

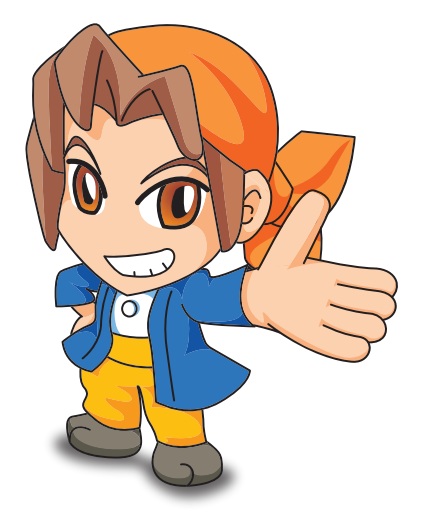

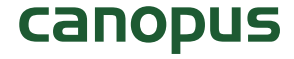

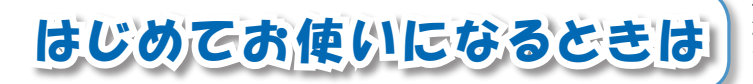

本製品をはじめてお使いになるときは、次の流 れで必要事項の確認およびセットアップを済ま せてから、本製品をお使いください。

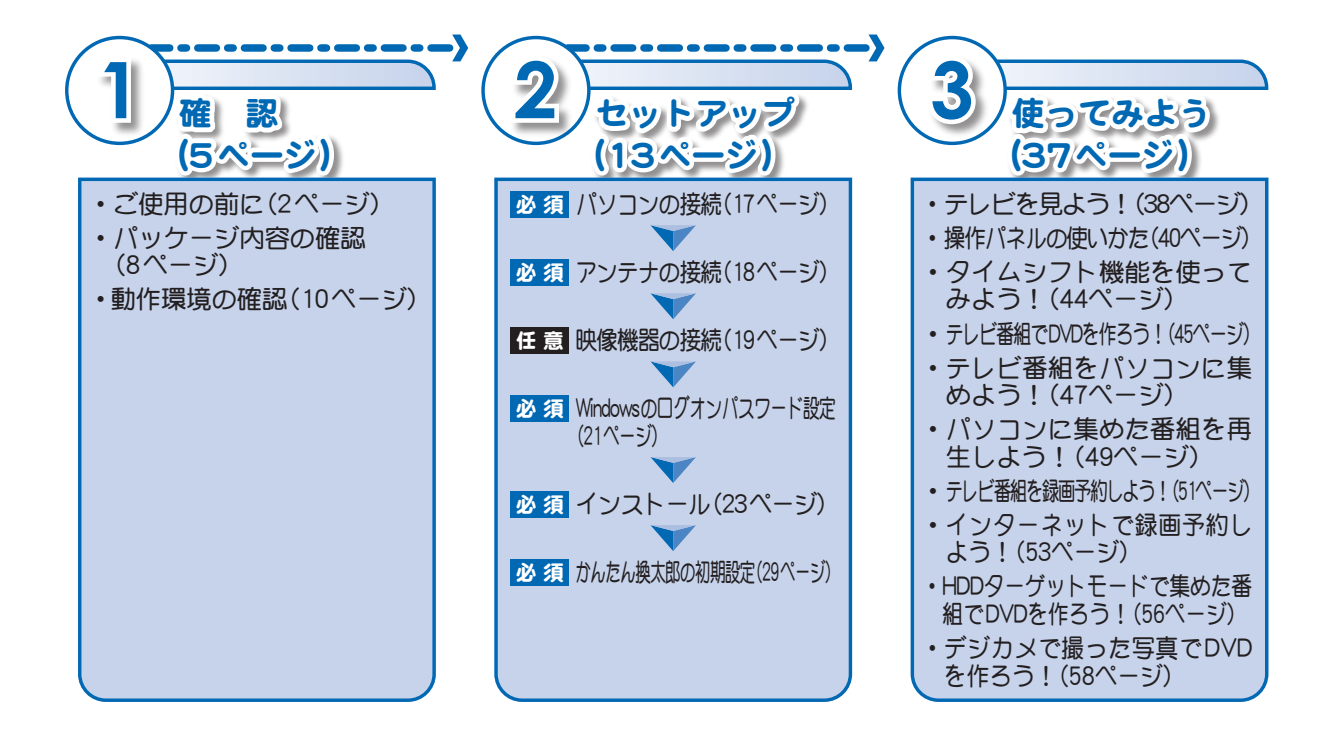

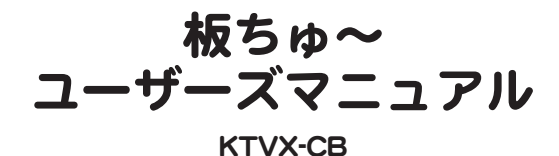

板ちゆ〜 ユーザーズマニュアル July 11,2005 Copyright © 2005 Canopus Co., Ltd. All rights reserved.

### canopus

### ご使用の前に

#### ■絵表示について

本製品を安全に正しくお使いいただくために、以下の 内容をよく理解してから本文をお読みください。

| ⚠ 警告 | 人が死亡または重傷を負う恐れの<br>ある内容を示しています。    |
|------|------------------------------------|
| ⚠注意  | けがをしたり財産に損害を受ける<br>恐れのある内容を示しています。 |

#### ■絵表示の意味

| $\odot$                    | この記号はしてはいけないことを<br>表しています。    |  |
|----------------------------|-------------------------------|--|
| 2の記号はしなければならが<br>とを表しています。 |                               |  |
|                            | この記号は気をつける必要がある<br>ことを表しています。 |  |

#### ■ご購入製品を使用される際の注意事項

ここでは、ご購入製品を使用されるときにご注意いた だきたい事柄について説明しています。

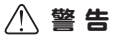

#### ●健康上のご注意

ごくまれに、コンピュータのモニタに表示され る強い光の刺激や点滅によって、一時的にてん かん・意識の喪失などが引き起こされる場合 があります。こうした経験をこれまでにされた ことがない方でも、それが起こる体質をもって いることも考えられます。こうした経験をあ持

#### 2 ご使用の前に

ちの方や、経験をお持ちの方の血縁にあたられ る方は、本製品を使用される前に必ず医師と相 談してください。

#### ●製品のご利用についての注意事項

医療機器や人命に関わるシステムでは、絶対に ご利用にならないでください。製品の性質上、 これらのシステムへの導入は適しません。

#### ●製品の取り付けおよび取り外しに関す る注意事項

パソコン本体あよび周辺機器の電源ケーブルを コンセントから抜かずにパソコン本体や周辺機 器の筐体(電源ユニットなど)、機器の金属部分 に触れた場合には感電する恐れがあります。

#### ●静電気に関する注意事項

製品に静電気が流れると製品上の部品が破壊さ れる恐れがあります。各コネクタや部品面には 直接手を触れないでください。 静電気は衣服や人体からも発生します。製品に 触れる前に、一旦接地された金属製のものに触 れてください((体内の静電気を放電することに なります)。

## ☆ 注 意 ●消費電流に関する注意事項

複数の拡張ボードをパソコンに取り付けると さは、ご購入製品を含めたすべての製品の消費 電流の合計がパソコンの最大供給電流を発着 ていないことを必ず確認してください。全ボー ドの消費電流の合計がパソコンの最大供給電 流を超えたりするなどの動作条件を満たさな い環境で使用し続けると、システムが正常に動 作しない場合やシステムに負荷がかかり、パソ コンガ故障する原因となる恐れがあります。 消費電流のかわちない製品については、その製品 の取扱説明書をご覧いただくか、メーカーに直接 お問合せいただいてお確かめください。

●他社製品と併用されるときの注意事項 他社製品と併用されるとご購入製品が正常に 動作しないことがあり、そのためにシステムが 本来の目的を達成することができないことも あります。あらかじめ、製品単体の環境で購入 製品が正常に動作することをご確認ください。 また、他社製品との併用によって購入製品が正 常に動作しないのであれば、その他社製品と購 入製品との併用はお止めください。

#### $\bigcirc$

#### ●その他の注意事項

製品は指定された位置に指示通り取り付けて ください。指示通りに取り付けられていない場 合、製品の金属部分とパソコンの金属部分が接 触してショートするなどの要因で、製品やパソコ ン本体・周辺機器が破壊される恐れがあります。 製品を取り扱うときは手など皮膚を傷つけな いよう十分にご注意ください。ハードウェアの 仕様上、製品のパネル、コネクタ、エッジが、突 出していることがあります。製品を取り付けた り取り外したりするときは、製品全体を軽く包 み込むようにお持ちください。 動作中の製品は熱により非常に熱くなります。 長時間使用した製品に手を触れる際には、十分 にご注意ください。

注意

- (1) 本製品の一部または全部を無断で複製するこ とを禁止します。
- (2) 本製品の内容や仕様は将来予告無しに変更することがあります。
- (3) 本製品は内容について万全を期して作成いた しましたが、万一ご不審な点や誤り、記載漏れ などお気付きの事がございましたら、当社まで ご連絡ください。
- (4) 運用した結果については、(3)項にかかわらず 責任を負いかねますので、ご了承ください。
- (5) ご使用上の過失の有無を問わず、本製品の運用 において発生した逸失利益を含む特別、付随 的、または派生的損害に対するいかなる請求が あったとしても、当社はその責任を負わないも のとします。
- (6) 本製品付属のソフトウェア、マニュアル、その 他添付物を含めたすべての関連製品に関して、 解析、リバースエンジニアリング、デコンバイ ル、ディスアッセンブリを禁じます。
- (7) カノープス、CANOPUS/カノープスおよびその
   ロゴは、カノープス株式会社の登録商標です。
- (8) Microsoft、Windowsは米国マイクロソフト・ コーボレーションの商標または登録商標です。 また、その他の商品名やそれに類するものは各 社の商標または登録商標です。
- (9) iEPGおよびiEPGロゴは、ソニー株式会社の商 標です。
- AdobeおよびAdobe Readerは、アドビシステムズ社の商標です。

#### 表記について

- 本書に記載されていない情報が記載される場合が ありますので、ディスクに添付のテキストファイ ルも必ずお読みください。
- 本書での説明と実際の運用方法とで相違点がある場合には、実際の運用方法を優先するものとします。
- 本書はパソコンの基本的な操作を行うことができる方を対象に書れています。特に記載の無い操作については、一般的なパソコンの操作と同じように行ってください。
- 本書ではMicrosoft<sup>®</sup> Windows<sup>®</sup>XP operating system をWindows XP (Home Edition およびProfessionalの 総称)と表記します。
- 説明の便宜上、実際の製品とイラスト及び画面写 真が異なる場合があります。

#### **」個人情報の取扱いについて**

当社では、原則として①ご記入いただいたお客様の個人情報は下記の目的し外では使用せず、 ②下記以外の目的で使用する場合は事前に当該サービス上にてお知らせします。 当社ではご記入いただいた情報を適切に管理し、特段の事情がない限りお客様の承諾なく第 三者に開示・提供することはございません。

- 1) ご利用の当社製品のサポートの実施
- (2) 当社製品の使用状況調査、製品改良、製品開発、 サービス向上を目的としたアンケートの実施 \*調査結果を当社のビジネスパートナーに参 考資料として提供することがありますが、匿 名性を確保した状態で提供します。
- (3) 銀行口座やクレジットカードの正当性、有効性 の確認
- (4) ソフトウェアのバージョンアップや新製品の 案内等の情報提供

- (5) 懸賞企画等で当選された方やお客様への商品の発送
  - \* お客様の個人情報の取扱いに関するご意見、 お問合せは

http://www.canopus.co.jp/info/までご連絡 ください。

#### 🔄 サポートについて

- ●ご使用方法や、このマニュアルについて不明な点、 疑問点などがございましたらカノーブス株式会社 テクニカルサポートまでお問合せください。
- お問合せの前には必ず以下の内容をご準備の上、 お問合せください。
- (1) ご使用になっておられるPCの名称型番
  - ・メーカー製の場合→メーカー名と型番
  - ・自作、オーダーメイドの場合→マザーボード 型番、CPU、チップセット、サウンドボード、 グラフィックボード
- (2) オペレーティングシステム (Windowsなど)の バージョン
- (3) ハードディスクの容量、メモリの容量
- (4) 他に取り付けられている拡張ボードのメー カー名と製品名
- (5) 周辺機器があればそのメーカー名と製品名
- (6) 他に併用している当社製品があれば製品名と バージョン番号
- Webからのお問合せ
  - ・よくあるお問合せ(http://www.canopus.co.jp/ tech/faq/faq.html)
  - よくあるお問合せで対応策が見つからなかった 場合、ご購入後のお問合せ(http://www.canopus. co.jp/tech/contact2.html)
- お電話でのお問合せ
  - テクニカルサポート
  - TEL.078-992-6830
  - (10:00~12:00、13:00~17:00) ※土、日、祝日および当社指定休日を除く

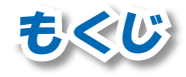

| はし | じめてお使いになるときは                               |
|----|--------------------------------------------|
| ご  | 使用の前に ・・・・・・・・・・・・・・・・・・・・・・・・・・・・・・・・・・・・ |
| もく | くじ                                         |

#### 第1章 確 認

| 1 | はじめに                                                |
|---|-----------------------------------------------------|
| • | (1) (1) (1) (1) (1) (1) (1) (1) (1) (1)             |
|   | 使用計品突到として                                           |
|   | サボートについて                                            |
|   | ご使用にあたっての留意事項7                                      |
|   |                                                     |
|   | ハックーシ内谷の唯認                                          |
|   | オンラインユーザー登録について9                                    |
| 2 | 動作環境の確認10                                           |
| - |                                                     |
|   | 刈心ハソコン環境(取低必安境境)*********************************** |
|   | 当社ホームページについて                                        |
|   | ブ注音/ださい                                             |
|   |                                                     |

#### 第2章 セットアップ

| 1 | セットアップを始める前に ・・・・・                                  | 14 |
|---|-----------------------------------------------------|----|
|   | セットアップに必要なもの・・・・・・・・・・・・・・・・・・                      | 14 |
|   | アンテナケーブルと画質の関係                                      | 14 |
|   | キャプチャカード各部の名称と機能・・・・・                               | 16 |
| 2 | 接続する                                                | 17 |
|   | ①パソコンと接続する                                          | 17 |
|   | ②TVアンテナと接続する ••••••                                 | 18 |
|   | ③映像機器と接続する                                          | 19 |
| 3 | Windowsのログオンパフワード設定                                 | 21 |
| 4 |                                                     | 23 |
| - | インストールされるソフトウェア・・・・・・・・・・・・・・・・・・・・・・・・・・・・・・・・・・・・ | 23 |
|   |                                                     |    |

|   | インストールの準備                                                     | 24 |
|---|---------------------------------------------------------------|----|
| 5 | インストールを始める                                                    | 29 |
| 6 | NeroVision Express 3の操作方法・・・・・・・・・・・・・・・・・・・・・・・・・・・・・・・・・・・・ | 33 |
| 0 | マニュアル(PDF形式)                                                  | 33 |
|   | ヘルプ·····                                                      | 33 |
| 7 | アンインストール                                                      | 34 |
|   | アンインストールを始める前に                                                | 34 |
|   | アンインストールの実行 ・・・・・・                                            | 34 |

#### 第3章 使ってみよう

| 1  | テレビ番組を見よう!                                          | 38 |
|----|-----------------------------------------------------|----|
| 2  | 操作パネルの使いかた                                          | 40 |
| 3  | タイムシフト機能を使ってみよう!                                    | 44 |
| 4  | テレビ番組でDVDを作ろう! ************************************ | 45 |
| 5  | テレビ番組をパソコンに集めよう!                                    | 47 |
| 6  | パソコンに集めた番組を再生しよう!                                   | 49 |
| 7  | テレビ番組を録画予約しよう!                                      | 51 |
| 8  | インターネットで録画予約しよう!                                    | 53 |
| 9  | HDDターゲットモードで集めた番組でDVDを作ろう!····                      | 56 |
| 10 | ) デジカメで撮った写真でDVDを作ろう! ······                        | 58 |

#### 第4章 APPENDIX

- 1 ハードウェア仕様 •••••• 62 2 NeroVision Express 3のサポート情報 ••••••• 64

| 4 | + / | • |
|---|-----|---|
| 4 | どく  | レ |

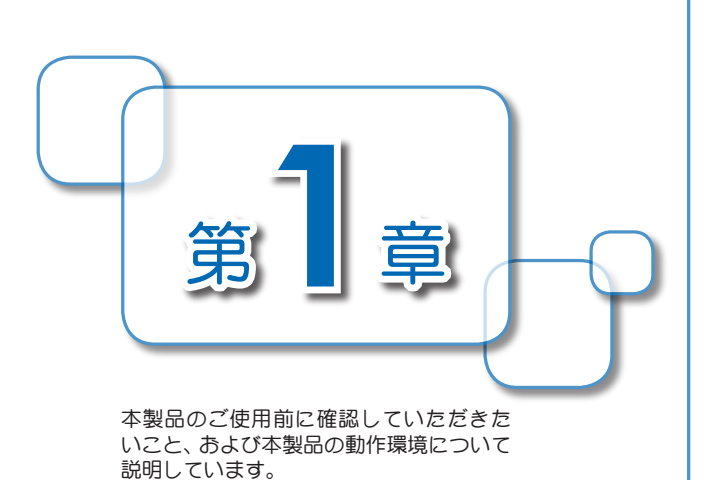

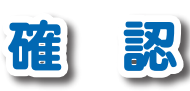

| 1 | はじめに             | 6  |
|---|------------------|----|
|   | 使用許諾契約について       | 6  |
|   | サポートについて         | 6  |
|   | ご使用にあたっての留意事項    | 7  |
|   | パッケージ内容の確認       | 8  |
|   | オンラインユーザー登録について  | 9  |
| 2 | 動作環境の確認          | 10 |
|   | 対応パソコン環境(最低必要環境) | 10 |
|   | 当社ホームページについて     | 11 |
|   | ご注意ください          | 11 |

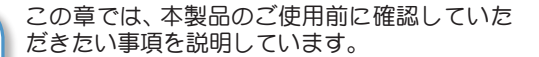

#### 使用許諾契約について

本製品をご使用いただくには、この使用許諾契約書の内容にご同意いただく必要がありま す。本製品に添付されている使用許諾契約書にご同意いただけない場合や、ご不明な点があ りましたら、下記カスタマーサポートまで書面にてご連絡ください。

このソフトウェア使用許諾契約は、お客様がインストールを完了された時点で内容にご同意 いただいたものとさせていただきます。

カノープス カスタマーサポート

〒651-2241 神戸市西区室谷1-2-2 カノープス株式会社 カスタマーサポート宛

サポートについて

CD-ROMの[Manual]フォルダに収録されている、「重要・サポートについてのお知らせ4.11. pdf」(PDF形式)をご覧ください。

> カノープス テクニカルサポート 月曜〜金曜 078-992-6830 ・10:00 ~ 12:00 ・13:00 ~ 17:00 ※土日祝日および当社指定休日を除く

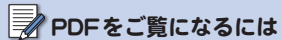

はじめに

PDFをご覧になるには、Adobe Reader が必要です。あ使いのバソコンに Adobe Readerがインストールされて いない場合は、CD-ROMの[TOOLS] フォルダ→[AdobeReader]フォルダか 5、[AdbeRdr60\_jon\_ful\_exe]を実行 してください。Adobe Readerがイン ストールされます。

#### ■NeroVision Express 3のサポートについて

カノープス株式会社 カスタマーサポートおよびテクニカルサポートでは、NeroVision Express 3のサポートを行っておりません。 64ページに記載されている窓口にて、サポートをお受けください。

#### ご使用にあたっての留意事項

ご使用上の過失の有無を問わず、本製品の運用において発生した逸失利益を含む特別、付随 的、または派生的損害に対するいかなる請求があったとしても、当社はその責任を負わない ものとします。

製品本来の使用目的および当社が提供を行っている使用環境以外での動作は保証いたしか ねます。

CPUなどを定格外でご使用の場合、本製品の動作保証は一切いたしかねます。 本製品を使用して他人の著作物(例:CD・DVD・ビデオグラム等の媒体に収録されている、 あるいはラジオ・テレビ放送またはインターネット送信によって取得する映像・音声)を録 音・録画する場合の注意点は下記の通りとなります。

- ・著作権上、個人的又は家庭内において著作物を使用する目的で複製をする場合を除き、その他の複製あるいは編集等が著作権を侵害することがあります。収録媒体等に示されている権利者、放送、送信、販売元または権利者団体等を介するなどの方法により、著作者・著作権者から許諾を得て複製、編集等を行う必要があります。
- ・他人の著作物を許諾無く複製または編集して、これを媒体に固定して有償・無償を問わず 譲渡すること、またはインターネット等を介して有償・無償を問わず送信すること(自己の ホームページの一部に組み込む場合も同様です)は、著作権を侵害することになります。
- ・本製品を使用して作成・複製・編集される著作物またはその複製物につきましては、当社は一切責任を負いかねますので予めご了承ください。

### パッケージ内容の確認

本製品のパッケージ内容を確認してください。本製品の梱包には万全を期しておりますが、 万一、不足しているものがありましたら下記カスタマーサポートまでご連絡ください。

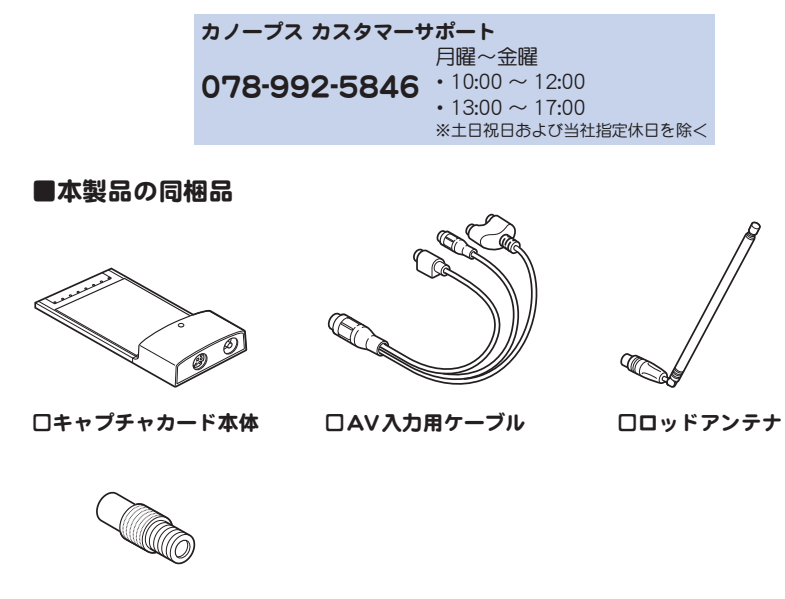

ロアンテナ接続用コネクタ

#### CD-ROM

ロマニュアル

・ コーザーズマニュアル(本書)

本製品をお使いいただくためのドライバおよびソフトウェアなどが収録されています。

#### □挿入紙(使用許諾契約について)

本製品に付属しているソフトウェアの使用許諾契約について記載されています。ソフトウェア をインストールする前に必ずお読みください。使用許諾契約の内容にご同意いただけない場合 は、ソフトウェアをインストールせずに、挿入紙記載のお問い合わせ先にご連絡ください。 このソフトウェア使用許諾契約は、お客様がインストールを完了された時点で内容にご同意 いただいたものとさせていただきます。

#### □ユーザー登録カード・ユーザー登録控え兼製品保証書・シリアルナンバーシール

本製品に関するさまざまなサービスをお受けいただくために、ぜひユーザー登録を行ってく ださい。当社よりご提供させていただいているサービスについてはCD-ROMの[Manua]フォ ルダに収録されている、「重要・サポートについてのお知らせ」(PDF形式)をご覧ください。 ユーザー登録カードの各項目に必要事項を記入し、ユーザー控えの部分を切り離して切手を 貼らずにポストへ投函してください。切り離したユーザー控えは、ご購入いただきました製 品の所有者であることを証明するものになりますので、本書と併せて大切に保管してくださ い。また、本製品は当社ホームページにおいてオンラインユーザー登録も承っております。詳 しくはオンラインユーザー登録ページ(http://www.canopus.co.jp/tech/regist.htm)をご覧く ださい。

本製品の保証書は、ユーザー登録カード・ユーザー登録控えとの兼用となっています。ユー ザー登録控え兼製品保証書は、製品の動作確認や修理をお受けいただ<際に必要になりま す。紛失された場合でも再発行はいたしませんので、大切に保管してください。

#### オンラインユーザー登録について

お客様がインターネットへ接続できる環境であれば、ユーザー登録カードをご投函いただか なくとも当社ホームページ上でユーザー登録することができます。オンラインユーザー登録 ページ(http://www.canopus.co.jp/tech/regist.htm)にアクセスしていただき、是非ご登録く ださい。

#### ご登録いただけない場合には、一部 サービスについてお受けいただけない ものがございます。

#### PDFをご覧になるには PDFをご覧になるには、Adobe Reader が必要です。お使いのパソコンに Adobe Readerがインストールされて いない場合は、CD-ROMの[TOOLS] フォルダ→[AdobeReader]フォルダか 5、[AdbeRdr6]pn\_full\_exe]を実行 してください。Adobe Readerがイン ストールされます。

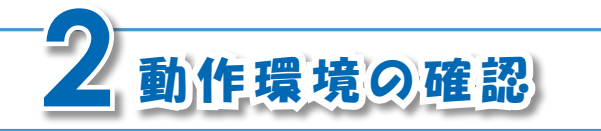

本製品のご使用前に、ご使用になるパソコン本 体の環境を確認してください。

条件を満たしている場合でも、パソコ ン本体の問題によって正常に動作しな い場合があります。

### 対応パソコン環境(最低必要環境)

| CPU         | TV視聴:Pentium III 800MHz, Pentium M 900MHz以上<br>録画・DVD作成:Pentium 4 2.4GHz, Pentium M 1.2GHz以上 |  |
|-------------|----------------------------------------------------------------------------------------------|--|
| PCカードスロット   | PCMCIA Type II Cardbus 3.3V                                                                  |  |
| ドライブ        | ソフトウェアのインストールにCD-ROMが読み込み可能なドライブ、DVD<br>ビデオの作成には使用するメディアに書き込みができるドライブが必要                     |  |
| 対応メディア      | DVD-R、DVD-RW、DVD+R、DVD+RW                                                                    |  |
| メモリ         | 256MB以上                                                                                      |  |
| ハードディスク     | UltraATA66以上の転送速度を持ち、NTFSファイルシステムでフォーマッ<br>トされたもの<br>※UltraATA100以上を推奨                       |  |
| ディスプレイカード   | 800×600ドット以上、FullColor以上の表示ができ、Direct Drawのオフス<br>クリーンによるオーバーレイに対応したもの                       |  |
| サウンドシステム    | 48kHzステレオ出力に対応するもの                                                                           |  |
| DirectX     | DirectX9.0c以降 ※添付CDC付属                                                                       |  |
| 対応OS        | Microsoft Windows XP Home Edition / Professional 日本語版                                        |  |
| インターネット接続環境 | インターネット録画予約 (iEPG録画予約)、ユーザー登録、ソフトウェアの<br>アップデート等に必要                                          |  |

※本製品(付属ソフト含む)は、1PC1 ライセンスです。

#### 当社ホームページについて

本製品をはじめとする当社の最新情報を当社ホームページ(http://www.canopus.co.jp/)に て発信しています。最新のドライバ、ユーティリティ、製品マニュアル(PDF形式)、FAQなど を公開していますので、当社ホームページに是非アクセスしていただき、快適なパソコン環 境を実現してください。

### ご注意ください

#### ■再生中の動作について

ハードディスクのシークなどによる音の途絶・画像のコマ落ちが発生する場合があります。 再生時のパフォーマンスは、お使いのパソコン環境により異なります。

#### ■録画中の動作について

録画中は録画が最優先されるため、プレビュー画面がカクカクした動きになる場合があります。

#### DVDの録画方式

本製品が対応しているDVDの録画方式は、通常のDVD-Video方式だけです。 本製品は、VR方式のダイレクトレコーディングによるDVD録画には対応していません。 本製品は、録画後に自動的にチャプタおよびメニューを作成して、自動でDVDを作成します。

#### ■本製品で録画できない映像

本製品は、DVD-Videoなどの著作権保護信号が入った映像を録画できません。

### 12 第1章 確 認

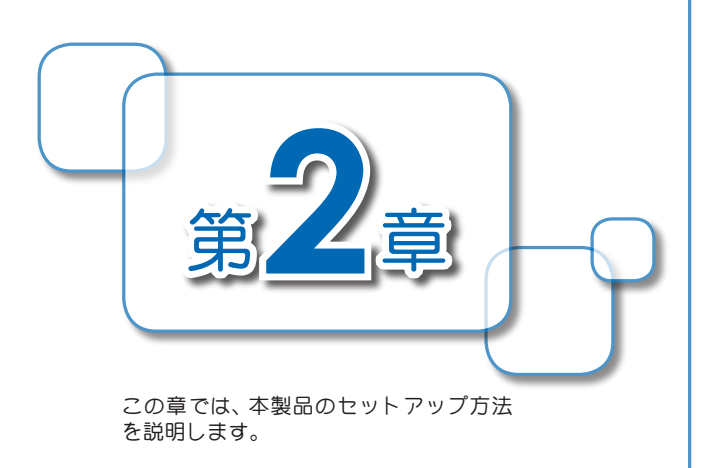

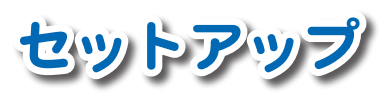

| 1 | セットアップを始める前に              | 14 |
|---|---------------------------|----|
|   | セットアップに必要なもの              | 14 |
|   | アンテナケーブルと画質の関係            | 14 |
|   | キャプチャカード各部の名称と機能          | 16 |
| 2 | 接続する                      | 17 |
|   | ①パソコンと接続する                | 17 |
|   | ②TVアンテナと接続する              | 18 |
|   | ③映像機器と接続する                | 19 |
| 3 | Windowsのログオンパスワード設定       | 21 |
| 4 | インストール                    | 23 |
|   | インストールされるソフトウェア           | 23 |
|   | インストールの準備                 | 24 |
|   | インストールを始める                | 25 |
| 5 | かんたん換太郎の初期設定              | 29 |
| 6 | NeroVision Express 3の操作方法 | 33 |
|   | マニュアル(PDF形式)              | 33 |
|   | ヘルプ                       | 33 |
| 7 | アンインストール                  | 34 |
|   | アンインストールを始める前に            | 34 |
|   | アンインストールの実行               | 34 |

セットアップ前の準備について説明しています。

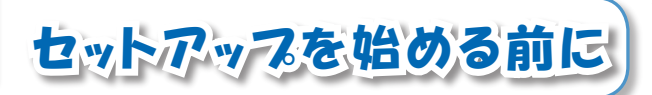

▲ 熱くなることについて 本製品の動作中あよび動作直後は、 キャブチャカード本体が熱くなって いますので、お取り扱いにはご注意く ださい。キャブチャカード本体が熱く なること自体は異常ではありません。

#### セットアップに必要なもの

本製品のセットアップには以下のものが必要です。セットアップ前に準備してください。

- ・キャプチャカード本体
- ・AV入力用ケーブル(必要に応じて)
- ・アンテナ接続用コネクタ
- ・ロッドアンテナ

#### アンテナケーブルと画質の関係

本製品にはロッドアンテナが付属していますが、ご家庭のテレビアンテナを使用する場合は、市販されている以下のような形状のコネクタがついたものを準備してください。

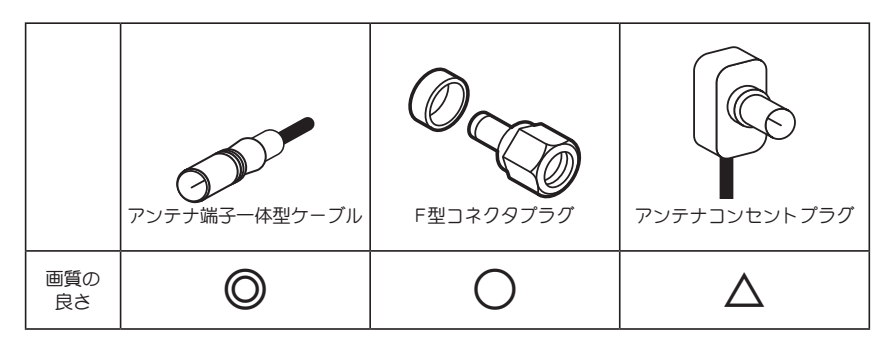

#### ■TV用アンテナ線の接続

TV受信用アンテナの接続は、現在使用しているアンテナ線の種類によって、接続方法が変わります。以下の接続方法の中から、現在使用している環境に合った手順を見つけ、その手順に 合わせて接続してください。

#### ●壁面にアンテナ端子が付いている場合

F型コネクタプラグ付きアンテナケーブルを 使用します。キャプチャカード本体にアンテ ナ接続用コネクタを装着しF型コネクタプ ラグの付いた方を接続します。

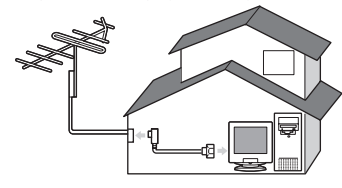

#### ●アンテナ線が2本の場合

F型コネクタプラグの他に、U/V混合器が必要 です。U/V混合器を取り付けてアンテナ線を1 本にし、アンテナ線の先端にF型コネクタプラ グを取り付け、キャプチャカード本体にアン テナ接続用コネクタを装着し接続します。

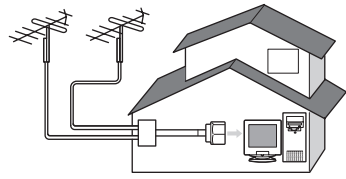

#### ●アンテナ線が1本の場合

アンテナ線の先端にF型コネクタプラグを 取り付け、キャプチャカード本体にアンテナ 接続用コネクタを装着し接続します。

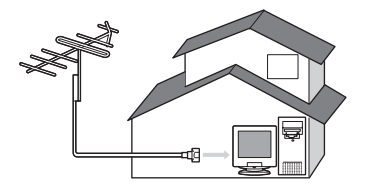

## ●アンテナ線に平行フィーダ線を使用している場合

F型コネクタプラグの他に、整合器が必要です。整合器を使用してアンテナ線を同軸ケーブルに変更してください。

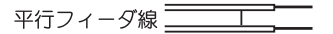

同軸ケーブル 3000

### $\triangle$

分配器を使用して、アンテナ線を複数 の機器に接続することも可能です。分 配した配線の1本に、F型コネクタブ ラグを取り付け、キャプチャカード本 体にアンテナ接続用コネクタを装着し 接続します。ただし、分配によって信号 が弱くなる場合などは、アンテナブー スターが必要になることもあります。。 詳しくは、アンテナブースター購入号 に販売店などでご確認ください。

整合器の詳細は、ご購入時に販売店な どでご確認<ださい。

1 セットアップを始める前に 📘 15

#### ▲ Sビデオ入力端子への 入力

AV入力用ケーブルへは、Sビデオケー ブルまたはコンポジット・ビデオケー ブルのどちらか一方を接続してくださ い。同時に接続して使用することはで きません。

## キャプチャカード各部の名称と機能

キャプチャカード本体には以下の接続端子があります。

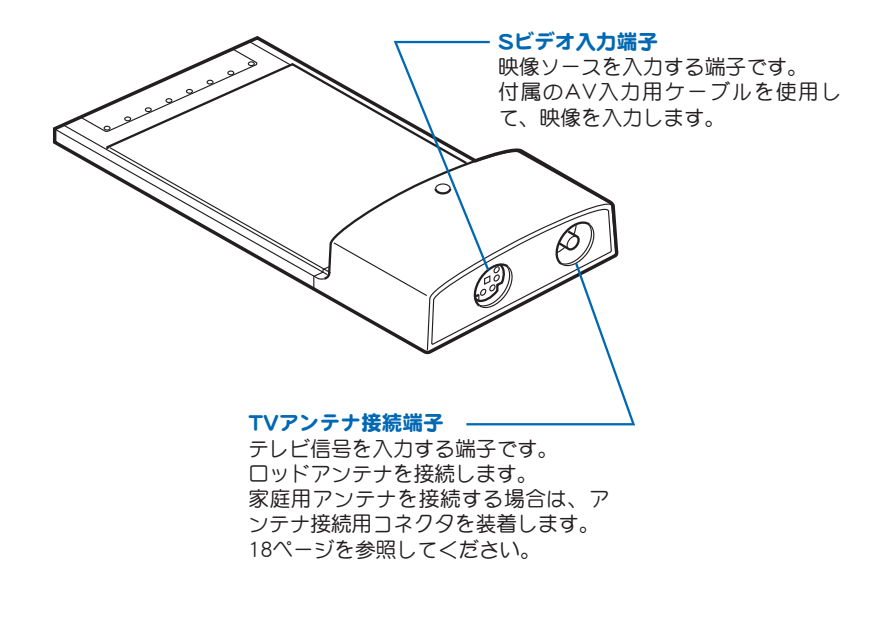

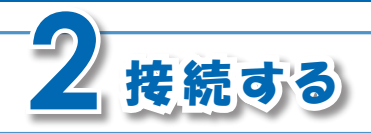

#### それでは、実際に本製品を接続しましょう。

のパソコンと接続する

パソコンの電源がONであることを確認して、キャプチャカード本体をパソコンのPCカード スロットへ接続します。

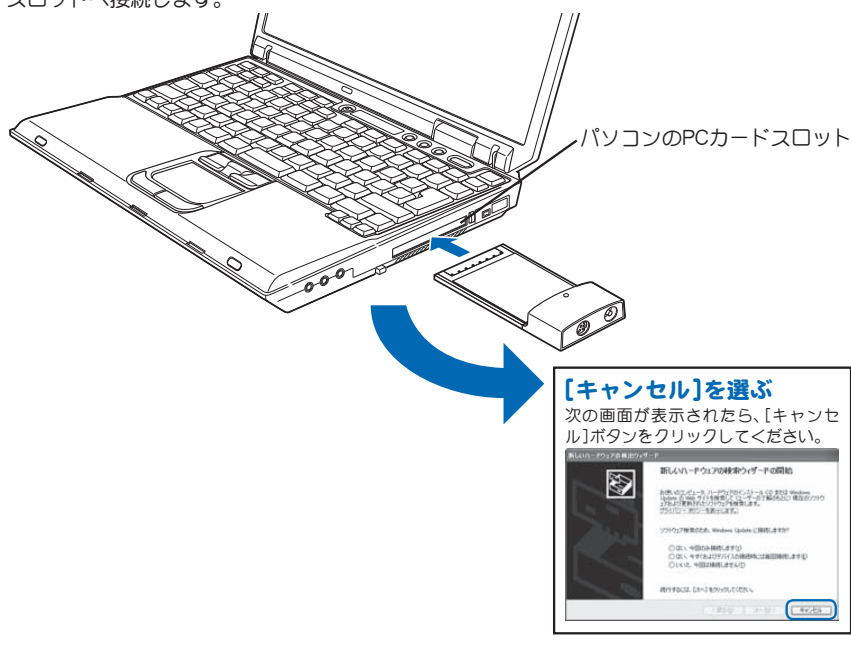

#### ▲ PCカードスロットに ついて

PCカードスロットへの挿入および取 り外し方法については、パソコンに 付属している取扱説明書をお読みく ださい。

## A キャプチャカードを取 り外すときは

キャブチャカードを取り外すときは、 必ず「かんたん換太郎」を終了させてか ら取り外してください。 ただし、録画予約している場合は、録画 時間にキャブチャカードがパソコンに 挿入されていないと録画できません。 ご家庭のテレビ アンテナに接続する 本製品はご家庭のテレビアンテナも接続 たきます。その場合は、ご家庭のTV

アンテナ、および現在使用しているア ンテナ線の種類によって、接続方法が 変わります。「TV用アンテナ線の接続」 (15ページ)を参照してください。

家庭用テレビアンテナに接続するとき は、キャブャカード本体にアンテナ接 続用コネクタを装着してください。 アンテナ接続用 コネクタ

家庭用アンテナケーブル

②TVアンテナと接続する

キャプチャカード本体のTVアンテナ接続端子に、ロッドアンテナを接続します。

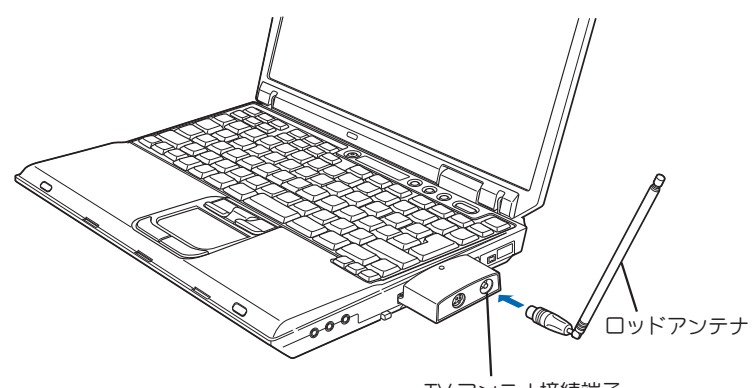

TV アンテナ接続端子

### **③映像機器と接続する**

#### ■映像機器にSビデオ出力端子がある場合

キャプチャカード本体のSビデオ入力端子と、映像機器の各端子を、AV入力用ケーブルとコンポジット・オーディオケーブルおよびSビデオケーブルで接続します。

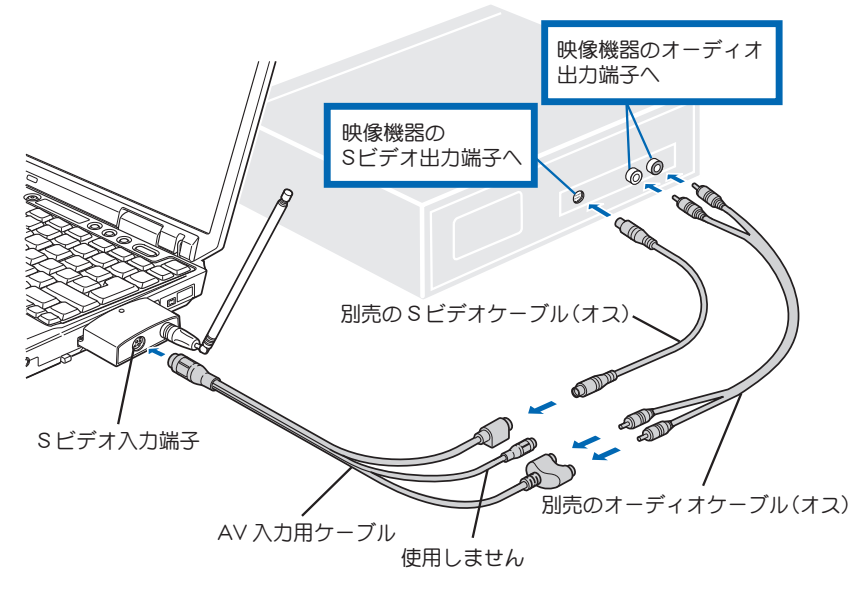

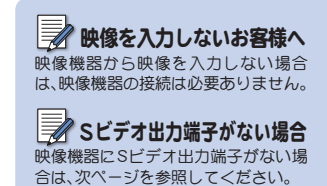

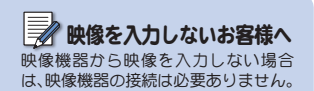

#### ■Sビデオ出力端子がない場合

キャプチャカード本体のSビデオ入力端子と、映像機器の各端子を、AV入力用ケーブルとコンポジット・オーディオケーブルおよびコンポジット・ビデオケーブルで接続します。

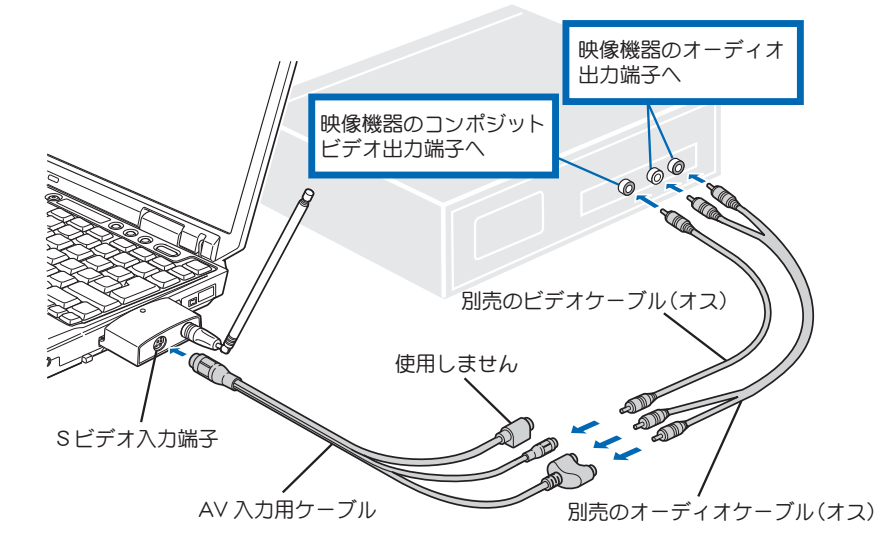

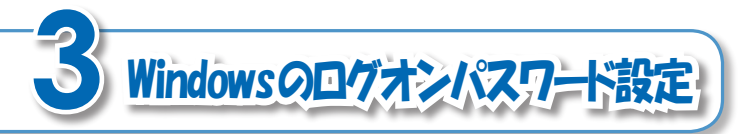

ソフトウェアをインストールする前に、Windows のログオンパスワードを設定します。設定したパス ワードは、かんたん換太郎の初期設定で必要です。 (ログオンパスワードが設定済みのお客様は、設定不要です)

#### **1「**ユーザーアカウント」を呼び出す

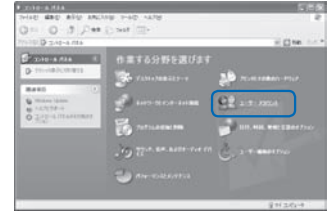

[スタート]ボタン→[コントロールパネル]→[ユー ザーアカウント]の順にクリックします。 ⇒「ユーザーアカウント」画面が表示されます。 なせパスワードが必要ですか? かんたん換太郎の録画予約には Windowsのタスクスケジューラを使 います。タスクスケジューラ機能の使 用には、Windowsのログオンパスワー ドが必要だからです。

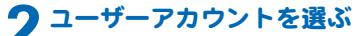

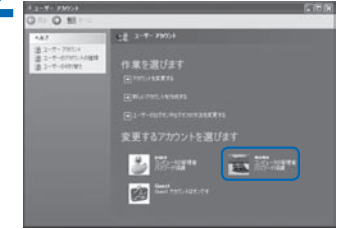

ログオンパスワードを設定したいユーザーアカウ ントをクリックします。

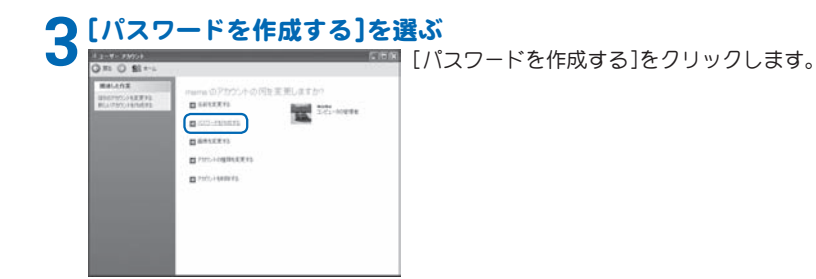

▲ パスワードの取り扱い ・入力したパスワードは、忘れないよ

うにメモをとってください。バス ワードを忘れてしまうと、録画予約 ができなくなる恐れがあります。

 メモをとったパスワードは、第三者に 知られないように管理してください。

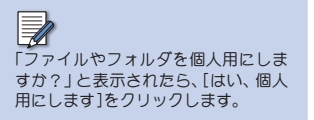

22 第2章 セットアップ

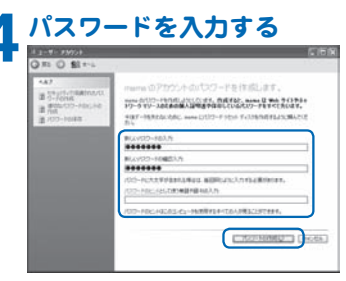

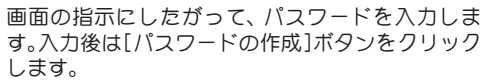

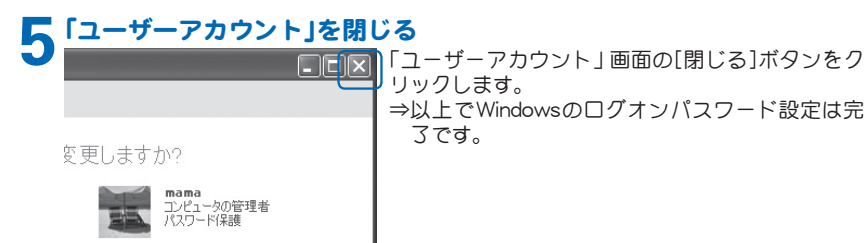

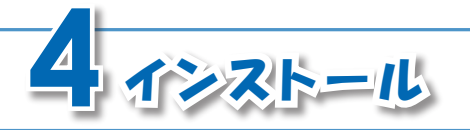

CD-ROMをパソコンにセットすると、本製品に 必要なソフトウェアが一括でインストールされ ます。

### インストールされるソフトウェア

パソコンにインストールされるソフトウェアは、以下の通りです。

#### ■ドライバ

キャプチャユニット本体をパソコンで動作させるために必要なデバイスドライバです。

#### ■かんたん換太郎

キャプチャユニットとパソコンを使って、テレビを見る、録画する、再生するために必要なソフトウェアです。

#### NeroVision Express 3

ビデオ編集、オーサリングなどを行う7つのアプリケーションソフトから構成されています。 各ソフトウェアの役割は次のとおりです。

#### Nero Cover Designer

CDやDVDなどのジャケットやカバーを作成します。

#### Nero MediaHome

ローカルエリアネットワーク(LAN)に接続されたコンピュータ、サーバ上のメディアファイルを共有し、再生することができます。

#### Nero PhotoSnap

画像や写真を編集することができます。

#### Nero PhotoSnap Viewer

画像や写真を表示することができます。

NeroVision Express 3のサポート情報は、64ページを参照してください。

#### 4 インストール 23

#### Nero Recode

DVDをダビングできます。

※著作権管理が適用されているファイルCSSプロテクトのかかったDVDビデオはダビング できません。

#### Nero ShowTime

CDやDVDを再生したり、動画を静止画として保存できます。

#### NeroVision Express

ビデオ映像の編集、VCDやSVCD、DVDビデオの書き込みができます。

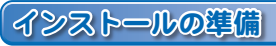

インストールを始める前に、次の5点を確認してください。

- ・キャプチャカードの接続を完了させる
- ・起動しているすべてのソフトウェアおよび常駐ソフトを終了させる
- システム設定を変更する権限を持つユーザーアカウント(コンピュータの管理者)でログ オンする
- ・コンピュータウイルスの駆除ソフトウェアをインストールしている場合は、一時的に常駐 を解除(無効)する(インストール完了後は元の状態に戻してください)
- ・使用するユーザーアカウントにログオンパスワードが設定されている

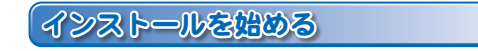

#### ◀ パソコンとキャプチャカードを接続する

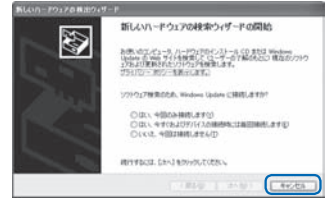

パソコンにキャプチャカードを接続していない場 合は、パソコンのPCカードスロットにキャプチャ カードを挿入します。 ⇒左の画面はま示されたら、[キャンセル]ボタンを

クリックします。

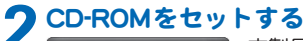

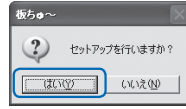

本製品に付属のCD-ROMを、パソコンにセットしてください。 ⇒左の画面が表示されますので、[はい]ボタンをクリックします。

⇒しばらくすると「かんたん換太郎」画面(右図)が表示されます。

### 📝 接続について

パソコンとキャプチャカードの接続方法は、17ページを参照してください。

### <u> CD-ROMを出さない</u>

すべてのインストールが終了するま で、CD-ROMをパソコンから取り出さ ないでください。

#### 「板ちゅ〜」画面が表示さ れない場合

「板ちゅ〜」画面が表示されない場合 は、「マイコンピュータ」画面から CD-ROMを入れたドライブをダブルク リックしてください。

### <u> 画面を閉じない</u>

ー括インストール時には、次の画面が 表示されます。

すべてのインストールが終了するま で、画面を閉じないでください。

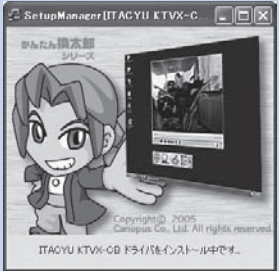

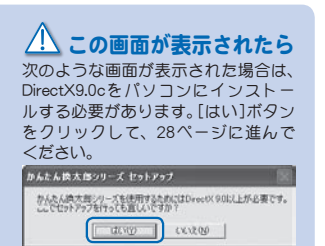

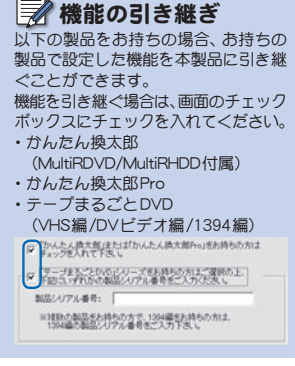

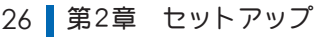

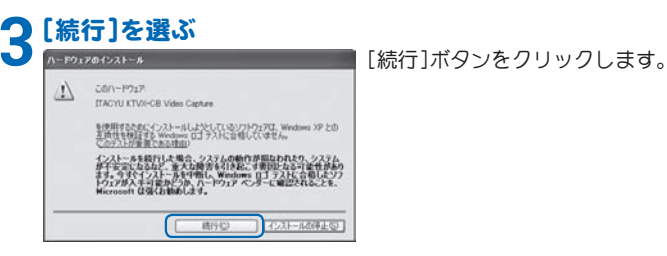

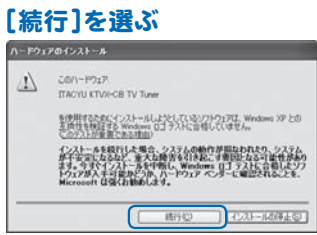

「続行]ボタンをクリックします。

⇒ドライバのインストールは完了です。

#### 🕻 インストールを始める

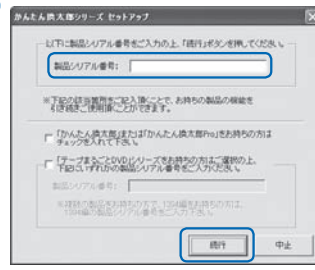

[製品シリアル番号]に6桁-16桁の製品シリアル番号を入力して、[続行]ボタンをクリックします。 ⇒「かんたん換太郎」および「NeroVision Express 3」のインストールが自動的に行われます。画面の表示がいろいろ変化します。3分間程度お待ちいただくと、手順6の画面が表示されますので、手順6へ進んでください。

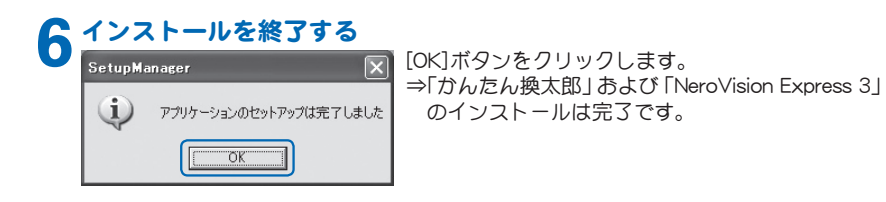

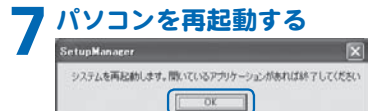

[OK]ボタンをクリックします。 ⇒パソコンが自動的に再起動します。

#### ■ DirectXのインストール

#### ● 使用許諾契約に同意する

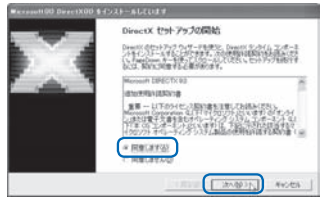

単純化は、1998年代、シングイムコンボーネントも発展し、必要であれば更新します。この時 作品は使用のからことがあります。 インストールを開始するには「おべ」をつっつしていたか。

(RAD 20007) 44000

[同意します]にチェックを入れ、[次へ]ボタンをク リックします。

## [次へ]ボタンをクリックします。

インストール中に、新しいハードウェ アの検出ウィザードが起動した場合 は、[キャンセル]ボタンをクリックし ます。 【完了】を選ぶ

「次へ」を選ぶ

Denoti 2,012, 2,012, 2,0012,32-8

Dentil trab Part

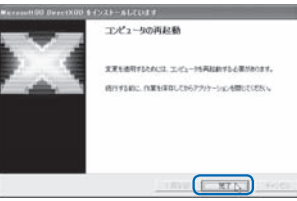

[完3]ボタンをクリックします。 ⇒ここではパソコンは再起動しません。26ページ の手順3の画面が表示されるので、本書を読みな がらインストールを進めてください。

28 第2章 セットアップ

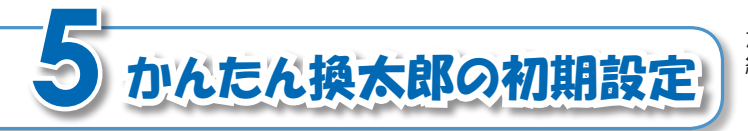

かんたん換太郎のTVチャンネルおよび録画予約などを設定します。

#### ┫ かんたん換太郎を起動する

| Desire new                                                                                                    |                   | C Autor Face        |
|----------------------------------------------------------------------------------------------------|-------------------|---------------------|
| W ALA                                                                                                    | Correct PALARAM   | 2 NA2ARTE           |
| The second second second second second second second second second second second second second second second s | C Avalue Paulo 10 | A WHEN PROVIDED BY  |
| 91(0/00000 B                                                                                                   | @ OEMO-SUD        | 截 (25/h)(58/8-(25/s |
|                                                                                                    | B Hand Lales      |                     |
| 11 29-1                                                                                                    | in the set        |                     |

[スタート]→[すべてのプログラム]→[Canopusか んたん換太郎]→[かんたん換太郎]の順にクリック します。 ⇒かんたん換太郎が起動します。

#### 🤈 TVチャンネルの設定を始める

| かんたん換太郎 🗙                                 |
|-------------------------------------------|
| 「かんたん換太郎」が起動しました。<br>これからTVチャンネルの設定を行います。 |
| ОК                                        |

「かんたん換太郎」 画面の[OK] ボタンをクリックします。

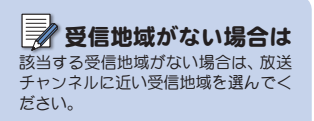

| 2 | 受信地均 | 或を選 | 3" |
|---|------|-----|----|
|---|------|-----|----|

| 地域:   | 関西地区   |
|-------|--------|
| 都道府県  | 兵庫     |
| 受信地域  | : 神戸 🔹 |
| 択地域の  | 波送局:   |
| チャンネル | 放送局名   |
| 2     | NHK総合  |
| 36    | サンテレビ  |
| 4     | 毎日テレビ  |
| 19    | テレビ大阪  |
| 6     | ABCŦŀĔ |
| 34    | KBS京都  |
| 8     | 関西テレビ  |
| 10    | 読売テレビ  |
| 30    | テレビ和歌山 |
| 12    | NHK教育  |
|       |        |

[地域][都道府県][受信地域]から本製品を使用する 地域を選んで[決定]ボタンをクリックします。

## 4 受信可能なTVチャンネルを探す

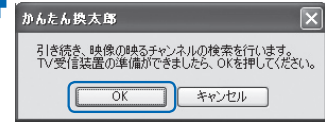

 区(N:)ボタンをクリックします。
 ⇒受信可能なチャンネルの検索が始まります。検索終 3後、受信可能なTVチャンネルが表示されます。

| チャンネル酸定の一覧: →チェックの入っているチャンネルが登録されます。                                                                                                    | <ul> <li>TVチャンネルの設定をやり</li> </ul>                                                                                                    |
|----------------------------------------------------------------------------------------------------|----------------------------------------------------------------------------------------------------|
| チャンネル     放送局名       マ     AB5-ルビ       マ     AB5-ルビ       マ     AB5-ルビ       マ     10       ジステルビ     マ       ロ     12       NH(水町)     レビ       ロ     12       NH(水町)     レビ       ロ     13       NH(水町)     レビ       ロ     14       水田(水町)     レビ       ロ     レビ       ロ     レビ       ロ     レビ       レビ     レビ       ロ     レビ       レビ     レビ       レビ     レビ       レビ     レビ       レビ     レビ       レビ     レビ       レビ     レビ       レビ     レビ       レビ     レビ       レビ     レビ       レビ     レビ       レビ     キャノセル | 場合は、[チャンネルの設定<br>す]ボタンをクリックしてく<br>・各TVチャンネルの放送局<br>したい場合は、[放送局名3<br>タンをクリックしてくださ<br>・チェックの入っているチャ<br>外に登録したいチャンネル<br>合は、[映像の映らなかった<br>ルも表示する]にチェック<br>ください。手順4で検索で<br>たチャンネルも表示される<br>録したいチャンネルにチェ<br>れてください。<br>・登録したくないTVチャ<br>チェックを外してください |

)次に録画予約の設定を行います。

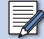

Windowsのログオンパスワードを設 定していない場合は、21ページを参 照して、ログオンパスワードを設定し てください。

### 7 Windowsのログオンパスワードを入力する

| 予約録画を行うにはW     | 「indowsのパスワードを設定する心裏がありま |
|----------------|--------------------------|
| Windows のユーザーキ | るとパスワードを入力してください。        |
| ユーザー名:         | PROPC038¥mama            |
| パスワード:         | *****                    |
| Ē              | 21 45 47 11              |

[パスワード]欄にWindowsのログオンパスワード を入力して[OK]ボタンをクリックします。

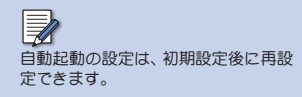

#### かんたん換太郎の自動起動を設定する

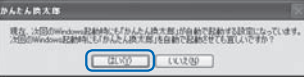

パソコンの起動時に、かんたん換太郎を自動起動させたい場合は、[はい]ボタンをクリックします。

#### 🚺 初期設定を終了する

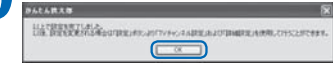

[OK]ボタンをクリックします。

- ⇒以上でかんたん換太郎の初期設定は完了です。設 定内容は変更できます。設定内容の変更方法は、 下記の通りです。
  - ・TVチャンネル設定

かんたん換太郎の操作パネルにある[設定]ボ タン→[TVチャンネルの設定]の順にクリック

 ・録画予約設定 かんたん換太郎の操作パネルにある[設定]ボ タン→[各種設定]の順にクリックし、表示され る画面から[パスワードの再設定]をクリック **NeroVision Express 3の操作方法** 

NeroVision Express 3の操作方法は、ユーザーズ マニュアル (PDF形式)、またはヘルプを参照し てください。

マニュアル (PDF形式)

#### NeroVision Express 3

Windowsの[スタート]ボタン→[すべてのプログラム]→[Nero]→[ユーザーズガイド]の順 にクリックし、ご覧になりたいマニュアルをクリックします。

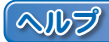

#### Nero Cover Designer

操作画面から、メニューバーの[ヘルプ]へ進み、[ヘルプトピック]をクリックします。

#### Nero Recode

Windowsの[マイコンピュータ]→[ローカルディスク(C:)]→[Program Files]→[Ahead]→ [Nero Recode]→[Nero Recode\_jpn.chm]の順にダブルクリックします。

操作パネル上部にある[?]をクリックします。

#### NeroVision Express

操作画面左下にある[?]をクリックし、表示されるメニューから[NeroVision Expressヘルプ]をクリックします。

PDFをご覧になるには PDFをご覧になるには、Adobe Reader が必要です。お使いのパソコンに Adobe Reader がインストールされて いない場合は、CD-ROM内の[TOOLS] フォルダ→(AdobeReader]フォルダ →[AdbeRdf60\_jpn\_ful\_exe]の順に ダブルクリックしてください。Adobe Reader がインストールされます。

名アプリケーションソフトガアクティ ブな状態で、キーボードの[F1]キーを 押すと、それぞれのヘルプガ表示され ます。 (Nero Recodeを除く)

A 日本語化されていないアプリケーショ ンガー部含まれています。使用方法 については、64ページのNeroVision Express 3のサポート情報を参照し、サ ポート窓口にお問合せください。

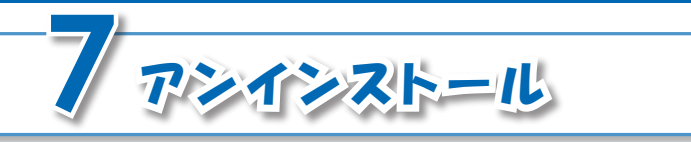

かんたん換太郎のアンインストール(ソフト ウェアの削除)手順を説明します。

#### アシインストールを始める前に

アンインストールを始める前に、次の2点を確認してください。

- ・起動しているすべてのソフトウェアおよび常駐ソフトを終了させる
- システム設定を変更する権限を持つユーザーアカウント (コンピュータの管理者) でログオン する

### アンインストールの実行

#### **1**「プログラムの追加と削除」を呼び出す

【スタート]ボタン→[コントロールパネル]→[プログラムの追加と削除]の順にクリックします。

⇒「プログラムの追加と削除」画面が表示されます。

#### 🤈 アンインストールしたいアプリケーションソフトを選ぶ

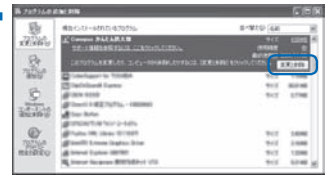

「プログラムの追加と削除」 画面に表示されている 一覧からアンインストールしたいアプリケーショ ンソフトをクリックして、[変更と削除] ボタンをク リックします。

※ここでは[Canopus かんたん換太郎]を選択します。 ⇒ファイル削除確認のメッセージが表示されます。

へ アンインストールを実行しても録画予 約の内容は残りますが、録画は実行さ れません。

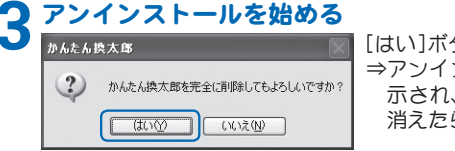

[はい]ボタンをクリックします。 ⇒アンインストールが始まります。新たな画面が表示され、アンインストールが始まります。画面が 消えたら次の手順に進んでください。

### ▲「プログラムの追加と削除」を閉じる

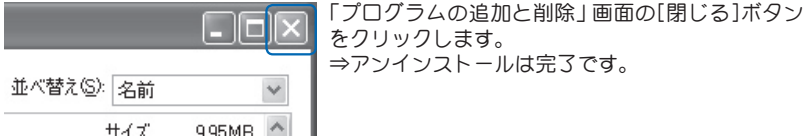

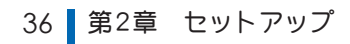

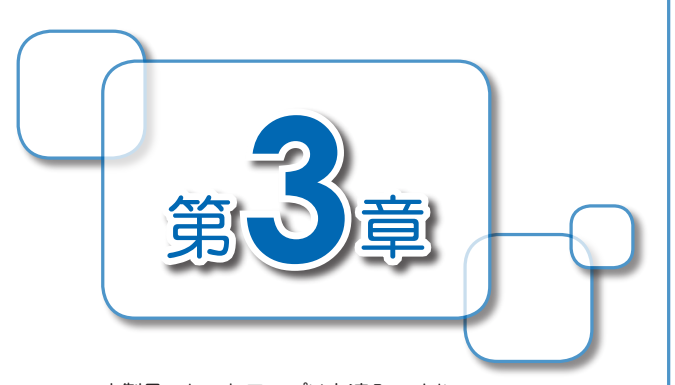

本製品のセットアップはお済みですか? セットアップが済みましたら、さっそく本 製品を使ってみましょう。 この章では、テレビ番組を見る、DVD/ハー ドディスクに録画する、スライドショーを 作成するなどといった、本製品の基本的な 使い方を紹介しています。

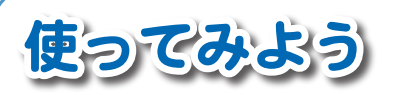

| 1  | ニ」ビ釆知た日トス」          | 20 |
|----|---------------------|----|
| I  | テレビ番組を見より!          | 30 |
| 2  | 操作パネルの使いかた          | 40 |
| 3  | タイムシフト機能を使ってみよう!    | 44 |
| 4  | テレビ番組でDVDを作ろう!      | 45 |
| 5  | テレビ番組をパソコンに集めよう!    | 47 |
| 6  | パソコンに集めた番組を再生しよう!   | 49 |
| 7  | テレビ番組を録画予約しよう!      | 51 |
| 8  | インターネットで録画予約しよう!    | 53 |
| 9  | HDDターゲットモードで集めた     |    |
|    | 番組でDVDを作ろう!         | 56 |
| 10 | デジカメで撮った写真でDVDを作ろう! | 58 |

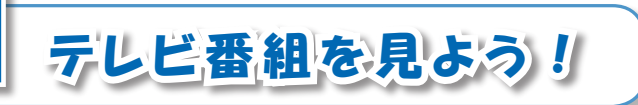

まず最初に、パソコンでテレビ番組を見ましょう。「かんたん換太郎」を使うと、テレビ番組を簡 単に視聴できます。

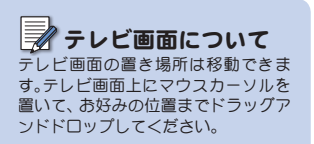

### 「かんたん換太郎」を起動する

| Description of | 0.8314.840.9     | E suru             |
|----------------|------------------|--------------------|
| W rear         | Corport PALLARAS | C NACARON          |
| 4070305100     | C Avda Pade 10   | B. weconcentration |
| **C07075071    | O DENO SUD       | 截 (254)CERE-(250)  |
|                | # Hand Labor     |                    |
| 11 29-1        | (3 hrs           |                    |

[スタート]→[すべてのプログラム]→[Canopusか んたん換太郎]→[かんたん換太郎]の順にクリック します。

⇒かんたん換太郎の起動と同時に、テレビ画面にテ レビ番組が映されます。

### 🖉 音を消す

[ミュート]ボタンをクリックすると、 音声を消せます。もう一度クリックす ると、元に戻ります。

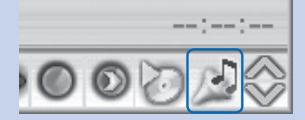

### 2 音量を調整する

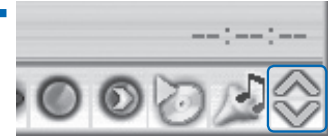

[ボリューム]ボタンをクリックすると、音量を調整 できます。

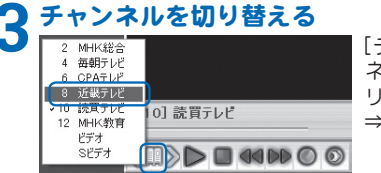

[チャンネル一覧]ボタンをクリックすると、チャン ネル一覧が表示されるので、見たいチャンネルをク リックします。 ⇒チャンネルが切り替わります。

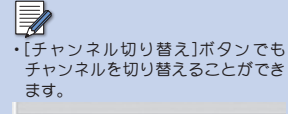

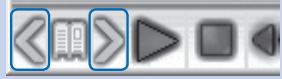

- 数字の先頭に「C」が付いているチャ ンネルはケーブルテレビのチャンネ ルです。ケーブルテレビのテレビ番 組を見るには、事前にケーブルテレ ビ局へ加入する必要があります。
- ・チャンネル一覧から「ビデオ」または 「Sビデオ」をクリックすると、キャプ チャコニットと接続した映像機器が 再生している映像に切り替わります。

### 

- テレビ画面の縁にマウスカーソルを 置いて、クリックしてからマウスを 動かすと、お好みの画面サイズに変 更できます。
- ると、テレビ画面サイズがフルスク リーンで表示されます。もう一度ダ ブルクリックすると、元のサイズに 戻ります。

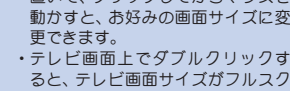

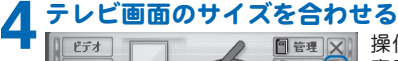

標準 • ① 予約 🖳 30分  $640 \times 480$  $800 \times 600$ 1024 x 708  $1152 \times 864$ 全画面表示

操作パネルの[画面サイズ]ボタンをクリックして 表示される一覧からお好みのテレビ画面サイズを クリックします。

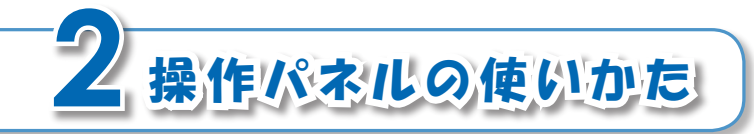

#### 「かんたん換太郎」 起動時に表示される操作パネ ルの、各ボタンの使いかたを説明します。

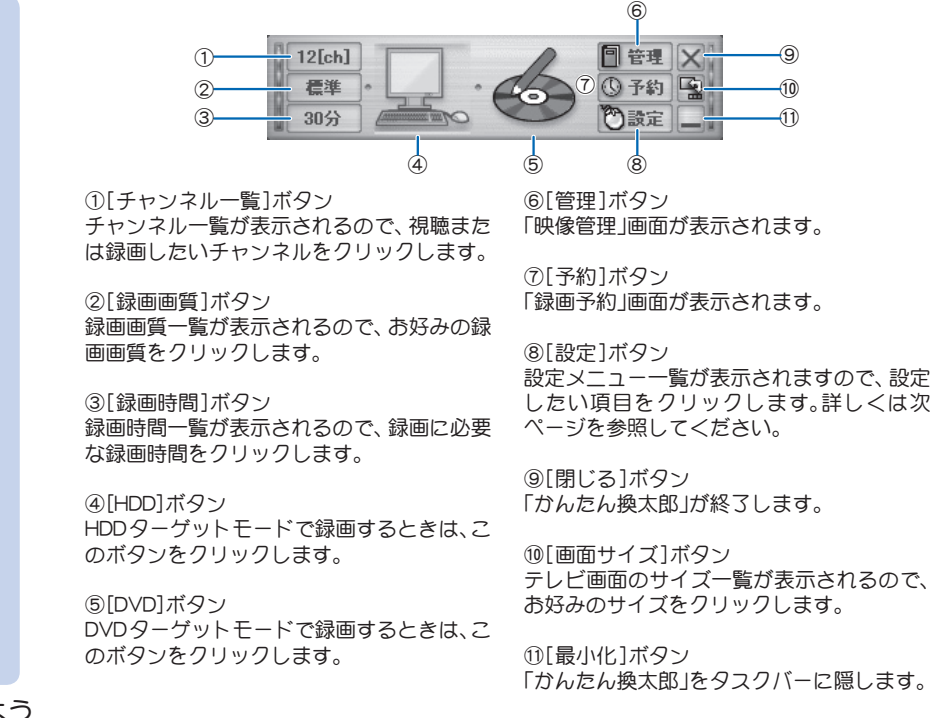

40 第3章 使ってみよう

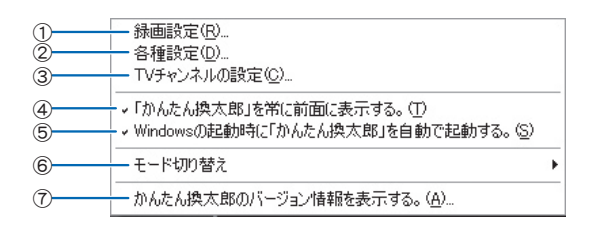

- ①「録画設定」画面が表示されます。「録画設定」画面では、テレビ番組録画時の設定を行います。詳しくは次ページを参照してください。
- ②「設定」画面が表示されます。「設定」画面では、DVDの保存・鑑賞、録画予約、録画したテレビ番組の保存先を設定します。詳しくは43ページを参照してください。
- ③「TVチャンネル設定」画面が表示されます。「TVチャンネル設定」画面では、TV チャンネルを設定します。
- ④「かんたん換太郎」の画面を、他の画面より も常に前に表示させたい場合は、クリック してチェックを入れてください。

⑤パソコン起動時に、「かんたん換太郎」を自 動で起動させたい場合は、クリックして チェックを入れてください。

⑥以下の製品をお持ちの場合は、「かんたん 換太郎」の使用モードを選びます。なお、本 製品を使用する場合は、「テレビを録画す る」モードを選びます。

- ・かんたん換太郎 (MultiRDVD/MultiRHDD付属)
- ・かんたん換太郎PRO
- ・テープまるごとDVD(VHS編/DVビデ オ編/1394編)
- ⑦「かんたん換太郎」のバージョン情報が表示されます。

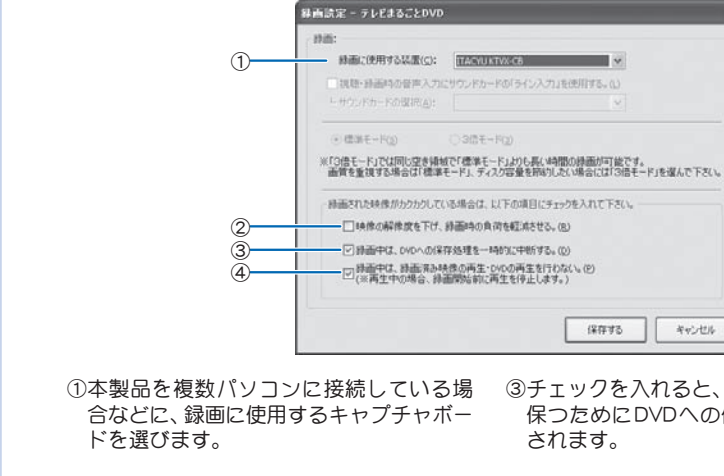

②パソコンの処理能力不足などにより映像 ガカクカクする場合にチェックを入れて <ださい。映像の解像度を352×480に下 げて録画します。

■「録画設定」画面

- ③チェックを入れると、録画中は録画品質を 保つためにDVDへの保存処理が一時中断
- ④チェックを入れると、録画中は録画済み映 像およびDVDの再生を行わなくなります。

本製品は、[標準モード]だけ使用でき

ます。[3倍モード]は使用できません。

※[3倍モード]は、当社製「KTVX1000 I

などで使用できます。

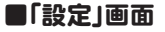

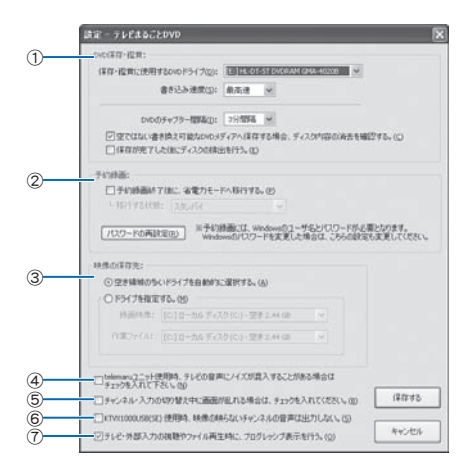

①テレビ番組のDVD保存について設定します。保存先ドライブ、書き込み速度、チャプターの間隔、ディスク内容消去の確認、および保存完了後のドライブの排出などを設定します。

②テレビ番組の録画予約について設定します。録画予約終了時のパソコンの電源管理 あよび録画予約に必要なパスワードなどを設定します。

③テレビ番組の保存先を設定します。

④テレビ番組の視聴中に雑音が入る場合は、 チェックを入れてください。

⑤テレビ番組のチャンネル切り替え中に画 面が乱れる場合は、チェックを入れてくだ さい。

⑥受信状態が悪く、映像が映らないチャンネルの音声を出力しない場合は、チェックを入れてください。この場合、該当するチャンネルを録画した時にも音声は無音になります。

⑦プログレッシブ表示を行う場合は、チェックを入れてください。

える 表示されるドライブ名は、お使いの環 境により異なります。

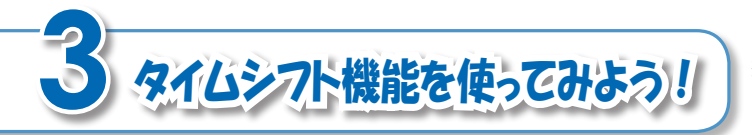

タイムシフト機能を使うと、視聴中のテレビ番 組を一時停止させることができます。

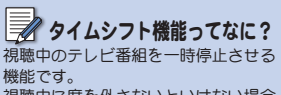

視聴中に席を外さないといけない場合 でも、視聴中のテレビ番組を一時停止 してわけば、席に戻ってきた時に、一時 停止したポイントからテレビ番組を再 生できます。

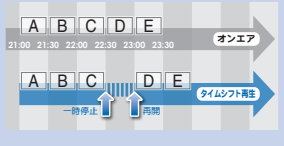

タイムシフト機能でテレビ番組を再開 すると、パソコンのCPUに高い負荷が かかります。

#### ┃ タイムシフトを始める

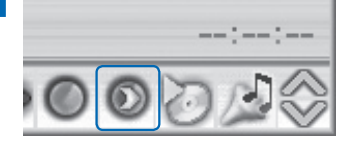

テレビ番組の視聴中に、[タイムシフト]ボタンをク リックします。

#### 🤈 テレビ番組を再開する

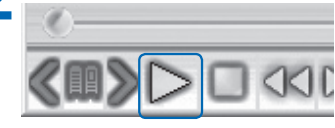

[再生]ボタンをクリックします。

**?** 不要なシーンをスキップする

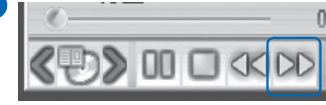

[早送り]ボタンをクリックして、不要なシーンをス キップします。 ⇒不要なシーンを早送りした分、オンエアの時刻に 近づきます。

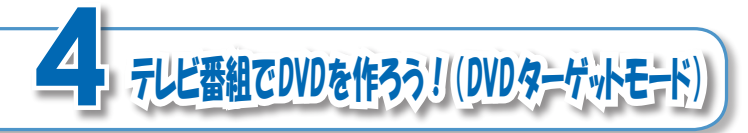

視聴中のテレビ番組をDVDに録画しましょう。 完成したDVDは、パソコンのほかに、ご家庭の DVDプレーヤまたは最新ゲーム機などで楽しむ ことができます。

#### DVDをパソコンにセットする

│ 何も記録されていないDVDをパソコンのDVDドライブへセットします。

#### 

12[ch] 信準 60分 通管理 (3子約 協定 一

#### **2** チャンネルを切り替える

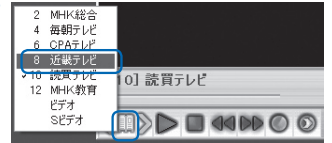

[チャンネル一覧]ボタンをクリックして表示され るチャンネル一覧から、録画したいチャンネルをク リックします。

⇒チャンネルが切り替わります。

⇒DVDのアイコンが青く光ります。

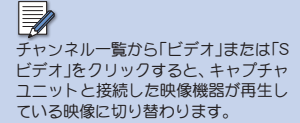

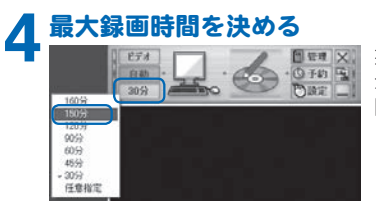

操作パネルの[録画時間]ボタンをクリックすると、 最大録画時間の一覧が表示されるので、お好みの時 間をクリックします。

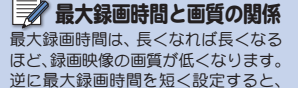

【任意指定】をクリックすると、1~160 分の範囲で1分単位で指定できます。

高画質で録画できます。

### 4 テレビ番組でDVDを作ろう!(DVDターゲットモード) 45

### <u> 録</u>画中の注意事項

- ・録画中は、パソコンで他の作業をしないでください。これは、録画中は CPUに高い負荷が分かるため、他の 作業と同時進行すると、パソコンの 動作が不安定になるからです。
- ・録画中に[停止]ボタンをクリックすると、DVDは作成されません(クリックした時点までの映像はパソコンに保存されます)。

### ⚠️作成中の注意事項

作成中は、パソコンで他の作業をしな いでください。これは、作成中はCPU に高い負荷がかかるため、他の作業と 同時進行すると、パソコンの動作が不 安定になるからです。

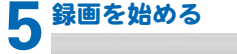

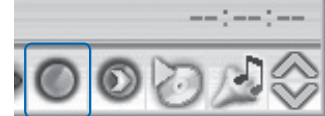

[録画]ボタンをクリックします。

⇒テレビ番組の録画が始まります。録画開始後、手 順4で選んだ時間に達すると、録画が停止し、DVD の作成に移ります。

この後、自動的にDVDの作成が始まります。作成されるDVDの音声形式は、MPEG1 Audio Layer2です。

視聴中のテレビ番組を録画して、ハードディス クに保存しましょう。

#### チャンネルを切り替える

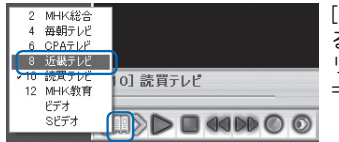

[チャンネル一覧]ボタンをクリックして表示され るチャンネル一覧から、録画したいチャンネルをク リックします。 ⇒チャンネルが切り替わります。

デャンネル一覧から「ビデオ」または「S ビデオ」をクリックすると、キャプチャ ユニットと接続した映像機器が再生し ている映像に切り替わります。

### クハードディスク録画モードに切り替える

テレビ番組をパノコンに集めよう! (HDDターゲットモード)

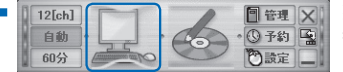

操作パネル上にある、[HDD]ボタンをクリックします。 ⇒パソコンのアイコンが青く光ります。

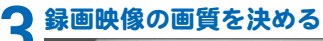

操作パネルの[録画画質]ボタンをクリックすると、 録画画質の一覧が表示されるので、お好みの画質を クリックします。

#### 

60分
 45分
 30分
 任意指定

操作パネルの[録画時間]ボタンをクリックすると、 最大録画時間の一覧が表示されるので、お好みの時 間をクリックします。 画質とファイルサイズの関係 高画質で録画すれば、録画映像のファ イルサイズは大きくなります。逆に低 画質で録画すると、ファイルサイズは 小さくなります。

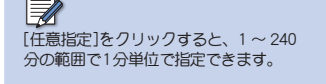

5テレビ番組をパソコンに集めよう!(HDDターゲットモード) 47

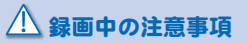

録画中は、パソコンで他の作業をしないでください。これは、録画中はCPU に高い負荷がかかるため、他の作業と 同時進行すると、パソコンの動作が不 安定になるからです。

録画時間が最大録画時間に達すると、 自動的に録画が終了します。

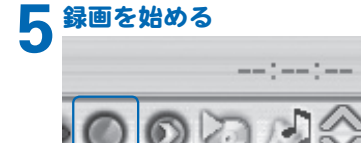

[録画]ボタンをクリックします。 ⇒テレビ番組の録画が始まります。

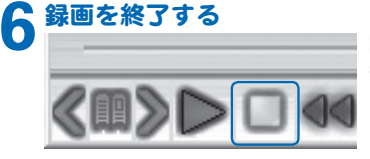

[停止]ボタンをクリックします。 ⇒テレビ番組の録画が終了します。録画されたテ レビ番組の音声形式は、MPEG-1オーディオレイ ヤー2形式です。

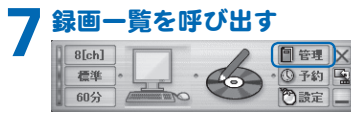

操作パネルの[管理]ボタンをクリックします。 ⇒「映像管理」画面が表示されます。

| BALKACHINE:                                                         | Con                                | 10110400131                                | ARTIC.                            |                                                                             |
|---------------------------------------------------------------------|------------------------------------|--------------------------------------------|-----------------------------------|-----------------------------------------------------------------------------|
| ●前日200 ><br>▲ 1000 (1015年3)4-30<br>本のの1715年3)4-30<br>本のの1715年3)4-30 | A102448449<br>99<br>29<br>20<br>20 | 182月<br>(2194年)総会<br>(2394年)総会<br>(月間西75日) | <b>84</b><br>2055<br>2055<br>2055 | AS<br>FO<br>-NAT:<br>Extensi<br>O-dation<br>O-dation<br>O-total<br>Ottowner |

録画したテレビ番組が「録画済みの映像」の一覧に 表示されていることを確認します。

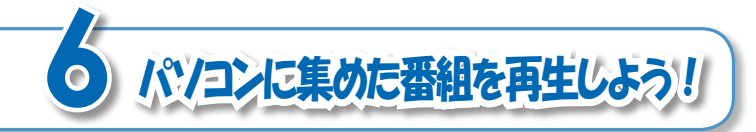

録画一覧から、録画済番組を選んで再生しま しょう。

#### 番組を選ぶ

| INGERS CHIM:          |              | 180910480121 | HEFE. |     |
|-----------------------|--------------|--------------|-------|-----|
| atation u             | ALC: UNKNOWN | 20102.00     |       | 81  |
| 10 (000) NEV(#) 14:35 | 10           | G1N##38:8    | E     |     |
|                       | 20           | DISTANCE .   | 2000  | 859 |
|                       |              |              |       |     |
|                       |              |              |       |     |

「映像管理」 画面から、 再生したい 録画 済番組を クリックします。

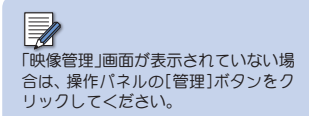

## 2 再生する

| 0.00 ALCOND:       |          | 101104801211       | HERE. |                                                          |
|--------------------|----------|--------------------|-------|----------------------------------------------------------|
| WARDIN V           | ALCEMENT | 102.6              | 44    | 81                                                       |
| 10000100104114-30  |          | (21N##382#         | 2002  |                                                          |
| 2005U 7(27(#) 1+3+ | -19      | [2] N##43(\$18)    | 20054 | 8.08                                                     |
| 2008/200708314:34  | 18       | (#\$ <b>867</b> 1C | 20052 |                                                          |
|                    |          |                    |       | © RTLAN<br>© RTLAN<br>○ - 4800 AP<br>○ - 4800<br>○ RTLAL |
|                    |          |                    | -     |                                                          |

[再生]ボタンをクリックします。 ⇒テレビ画面上で再生が始まります。

#### 6 パソコンに集めた番組を再生しよう! 49

■再生中のボタン操作

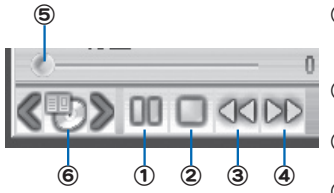

①一時停止

再生を一時停止します。もう一度押すと、再生が再開し ます。

②停止

再生を停止します。

③巻戻し

巻戻し再生をします。

④早送り

早送り再生をします。

⑤スライドバー

現在の再生時間をスライドバー形式で表示していま す。スライドバー上のお好みの位置でクリックすると、 クリックした場所から再生が始まります。

#### ⑥チャプター一覧

お好みのチャプタの先頭から再生するときに使いま す。クリックすると、チャプター覧が表示されるので、 頭出しをしたいチャプタをクリックします。

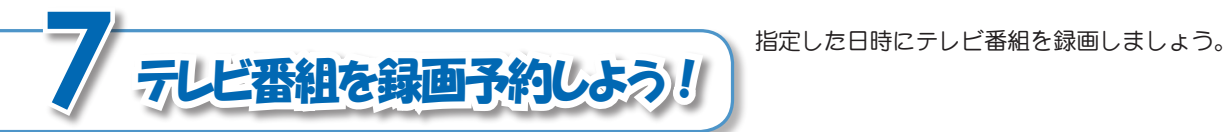

#### 1 パソコンの内蔵時計を調整する

Rithman and a 日付と時刻 タイム・リーン インターネット時刻 Brtto #\$50(T) 1912 W 2004 ٦đ 4 截 11 12 19 14 15 16 17 18 19 20 27 22 23 24 25 26 27 28 29 30 10: 07: 28 (a) 現在のなイム ゾーン 東京 (豊康時) OK 4+2/04 Allia

操作パネルの[予約]ボタンをクリックします。 ⇒「録画予約」画面が表示されます。

パソコンの内蔵時計を正しい日付、時刻に合わせます。

### 2 設定画面を呼び出す

60分

| RED JUSTAUM BOTTE 717 77/55 | CARTALM METRI JU 17/44 |
|-----------------------------|------------------------|
|                             |                        |
|                             |                        |
|                             |                        |
|                             |                        |
|                             |                        |
|                             |                        |
|                             |                        |

(7) 読定

[追加]ボタンをクリックします。 ⇒「新しく予約を追加します」画面が表示されます。

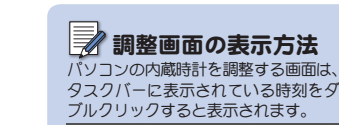

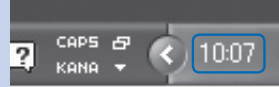

### 7テレビ番組を録画予約しよう! 51

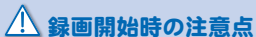

録画開始の時刻には、パソコンの電源 がONになっている必要があります。 ログオフ状態または省電力(スタンパ イ、休止状態)状態からの録画予約にも 対応していますが、Windowsのタスク スケジューラによって、省電力状態か ら復帰できることが必要です。

内容を変更する場合は 録画予約内容を変更する場合は、録画 予約一覧から変更したい録画予約をク リックして、[変更]ボタンをクリック してください。表示される画面から設 定を変更できます。

#### 録画内容を設定する 新しく予約を認知します ++++++ 1004811.8128 (2004811.8128 (2008) 01864 Ond MINASCE: 1700 首 年前 年後 法 -44.12.51 01:08714 188.0.91 -FIDVDC/ERTER. CODERED RESIDENCES - SAME 444.64 08 842/25

予約内容を確認する

 \*\*\*\*\*\*
 Contrast

 \*\*\*\*\*\*
 Contrast

 \*\*\*\*\*\*
 Contrast

 \*\*\*\*\*\*
 \*\*\*\*\*\*

録画予約一覧に予約した内容が表示されていることを確認します。

画面上の各項目を設定して、[OK]ボタンをクリック します。

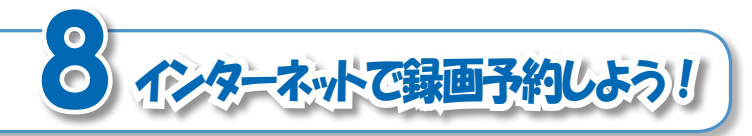

インターネット番組表「テレビ王国」を使うと、 録画予約が簡単に操作できます。ここでは、「テ レビ王国」での録画予約方法を説明します。

#### 1 パソコンの内蔵時計を調整する Bift MM670/KFr ②図 パソコン(

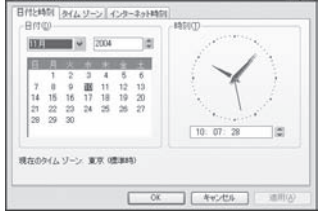

パソコンの内蔵時計を正しい日付、時刻に合わせます。

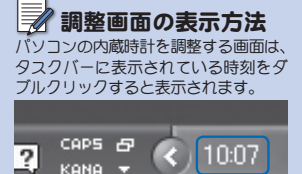

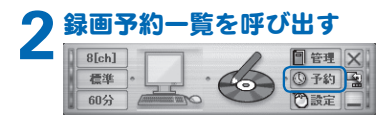

操作パネルの[予約]ボタンをクリックします。 ⇒「録画予約」画面が表示されます。

### **2** 「テレビ王国」にアクセスする

| MARTE 2004/11/10 10 | nu -                         |             | -(>9-3            | 十単相共立 |
|---------------------|------------------------------|-------------|-------------------|-------|
| COLUMN DE LE REAL   | 2017-00-4<br>2018-07-01-00-0 | 158442 3-17 | 97288<br>10188734 |       |
|                     |                              |             |                   |       |

[インターネット番組表]ボタンをクリックします。 ⇒あ使いのブラウザソフトが起動して、「テレビ王 国」が表示されます。 インターネットへ接続してください
 ・テレビ王国へアクセスする前に、パソコンをインターネットへ接続してください。

8 インターネットで録画予約しよう! 53

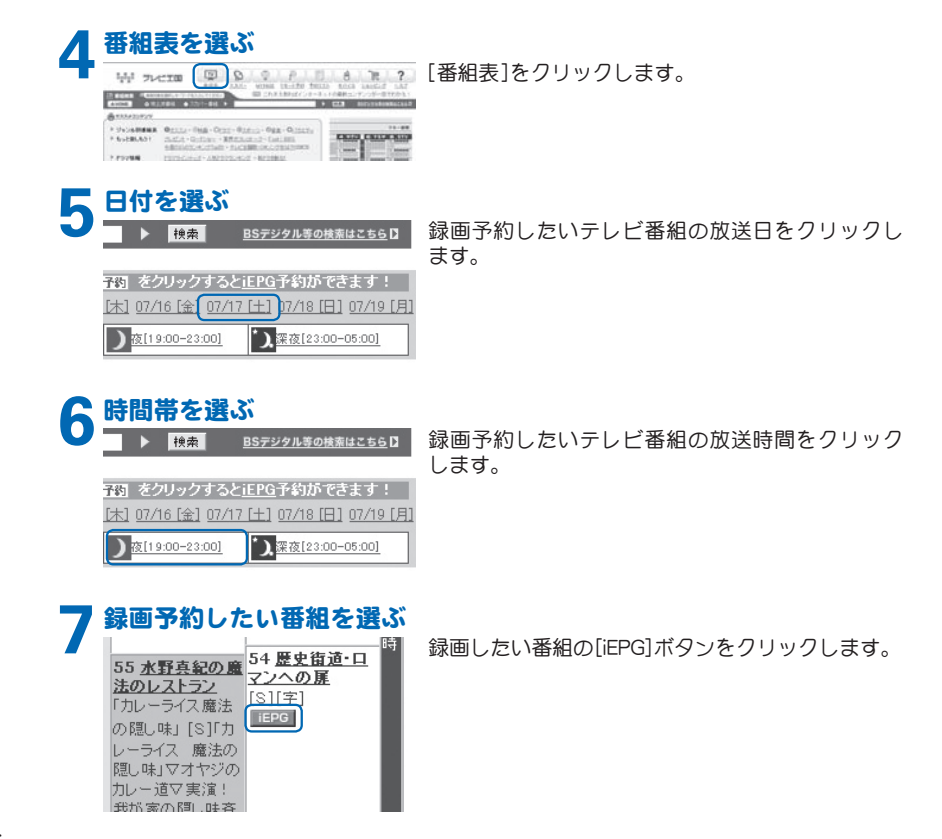

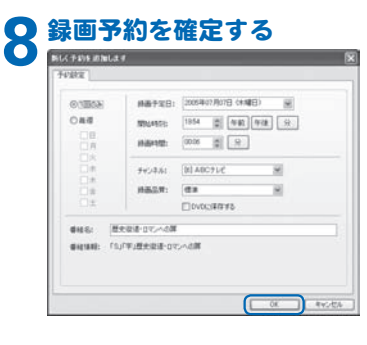

[OK]ボタンをクリックします。

### ● 予約内容を確認する

| 現白時日: 2006/3/A 15 | 08.                |        |     | -0.9       | -23十章相关章 |
|-------------------|--------------------|--------|-----|------------|----------|
| 810.5             | 2007204            | 110412 | 917 | 94.125     |          |
| 歴史記者の行う人の第        | 205/01/07 (#) 1054 | 819    | 48  | BE ABCE LA |          |
|                   |                    |        |     |            |          |
| atra).   849-0    | X80.               |        |     |            | maio     |

録画予約一覧に予約した内容が表示されていることを確認します。

#### ▲ 録画開始時の注意点

録画開始の時刻には、パソコンの電源 がONになっている必要があります。 ログオフ状態または省電力(スタンパ イ、休止状態)状態からの録画予約にも 対応していますが、Windowsのタスク スクジューラによって、省電力状態か ら復帰できることが必要です。

**内容を変更する場合は** 録画予約内容を変更する場合は、録画

第四日からるとシシッションのにない ラ約一覧から変更したい録画予約をク リックして、[変更]ボタンをクリック してください。表示される画面から設 定を変更できます。 PHDDターゲットモードで集めた番組でDVDを作ろう!

HDDターゲットモードで録画したテレビ番組を 集めて、DVDを作りましょう。

#### **┃** DVDをパソコンにセットする

「何も記録されていないDVDをパソコンのDVDドライブへセットします。

① 予約 函

う読定

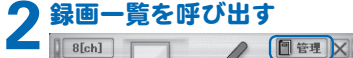

操作パネルの[管理]ボタンをクリックします。 ⇒「映像管理」画面が表示されます。

#### **2** DVDに保存するリストを呼び出す

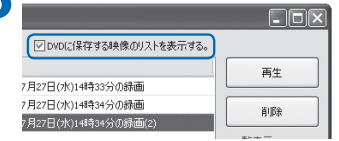

「DVDに保存する映像のリストを表示する。」チェックボックスにチェックを入れます。

⇒「映像管理」画面の下部に「DVDに保存する映像」 が表示されます。

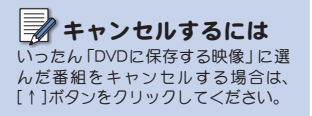

CVDに書き込み可能な番組は、HDD
 ターグットモードで録画した番組だ
けです。それ以外の番組は、本製品で
DVDに書き込むことはできません。

56 第3章 使ってみよう

番組を選ぶ

看進

60分

| 2 HALE #          |                   |                                         |       |                                                   |
|-------------------|-------------------|-----------------------------------------|-------|---------------------------------------------------|
| 杨振荡-04/8:         | (E)==0.           | 101000000000000000000000000000000000000 | AT11. |                                                   |
| patter u          | ALC: UNK OF BRIDE | 10.00.00.                               | -     | 81                                                |
| 2005/102109314-30 |                   | G1N+H8                                  | E112  |                                                   |
|                   | 281               | DISTATLE                                | -     | 859                                               |
|                   |                   |                                         |       | -NAT:<br>Extent<br>O-attun<br>O-attun<br>OAttwine |
| MACH CONTRACT     | RECEIVENT         | 1124                                    | **    | ###6.5.0.922<br>[                                 |
|                   |                   | _                                       |       | -                                                 |

「録画済みの映像」から、DVDに録画したい録画済番 組をクリックして、[↓]ボタンをクリックします。 ⇒「DVDに保存する映像」に選んだ番組が表示され ます。この手順を繰り返して、DVDに記録したい 番組をすべて「DVDに保存する映像」に表示させ て<ださい。

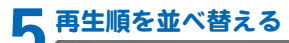

#### L DIX CONCERTIMENTAL STR. WARDIN V. ALCENSON HAR 444 6 2000 7027(#0.1+.00 181 (1)144-022 2000/ 7327C#0 14:34 281 01114-01201 8.01 Zanni 1007083 1+3+ the delimitation -100.00 Ogtoda 0-88114 O-+RUN ORTING MALTER TRACK WICENERS MER station. DOBINETS

「DVDに保存する映像」から並べ替えたい番組を選 んで、[上へ]ボタンおよび[下へ]ボタンをクリック して、お好みの再生順序に並べ替えます。

### G DVDを作成する

| 0 HAUN               |            |                     |        |           |  |  |
|----------------------|------------|---------------------|--------|-----------|--|--|
| ()高年3-04/8:          | 2000       | 回2000年前月1時進行以上各長平和。 |        |           |  |  |
| NADH V               | ALCEMENT   | 11.8.8              | 44     | 81        |  |  |
| 62000/7327090.14:30  | 187        | (2)144-322          | 20057  |           |  |  |
| 62005/ 7323(#) 14:34 | 19         | DISNEEKIDIS         | 2005-5 | 2.07      |  |  |
| 61000/ 70270801+04   | (形)        | 0138871C            | 2005   |           |  |  |
|                      |            |                     |        |           |  |  |
| £                    |            |                     |        |           |  |  |
| (BHGY BROWN          |            |                     |        | -         |  |  |
| M&EH                 | 再112里/前面中間 | 30.846              | 414    | and other |  |  |
| 6000 X07080 14:04    | 19         | 018851-0            | 2001   |           |  |  |
| CONTU 7127(00) 1+:34 | 289        | (1)1444/88          | 20084  |           |  |  |
| 62005/7/127(*) 14:30 | 189        | (2)100128           | 2005   |           |  |  |
|                      |            |                     | - (    | Destates  |  |  |
| 5                    |            |                     |        |           |  |  |

[DVDを作成する]ボタンをクリックします。 ⇒DVDの作成が始まります。

### ⚠ 作成中の注意事項

作成中は、パソコンで他の作業をしな いでください。これは、作成中はCPU に高い負荷がかかるため、他の作業と 同時進行すると、パソコンの動作が不 安定になるからです。

### ▲ ファイルサイズに注意!

本製品は、DVD作成前に手順4で選ん だファイルからDVDを作成した場合 のファイルサイズを試算します。試算 した結果、ファイルサイズが4.7GBを 超える場合は警告が表示され、DVDは 作成されません。

この後、自動的にDVDの作成が始まります。作成されるDVDの音声形式は、MPEG1 Audio Layer2です。

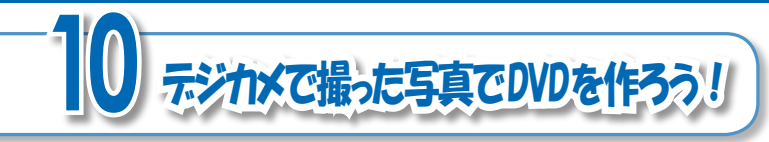

デジカメで撮った写真をパソコンをスライ ドショーにして、DVDを作りましょう。スラ イドショーの作成は、本製品の付属ソフト 「NeroVision Express」を使います。

#### ■スライドショーの詳しい作成方法

スライドショーの詳しい作成方法は、「NeroVision Express」のPDFマニュアルを参照してください。

#### ■スライドショー作成の流れ

#### 「NeroVision Express」を起動する

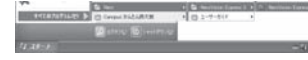

[ス9-h]ボタン→[すべてのプログラム]→[Nero] →[NeroVision Express 3]→[NeroVision Express]の 順にクリックします。

### **⑦**「スライドショーの作成」を選ぶ

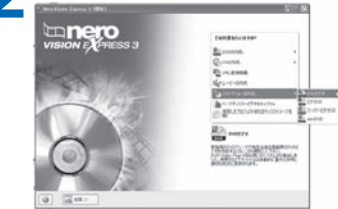

表示された画面から[スライドショーの作成]→ [DVDビデオ]の順にクリックします。

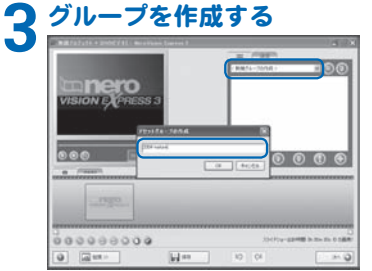

画面右上のリストから「<新規グループの作成>」を クリックして表示される画面にお好みでアセットグ ループ名を入力して、[OK]ボタンをクリックします。

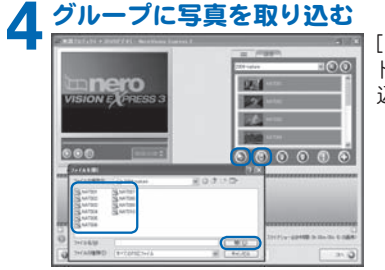

[メディアを参照]ボタンまたは[TWAINインポート]ボタンをクリックして、スライドショーに取り 込みたい写真を選びます。

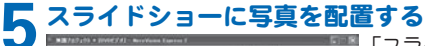

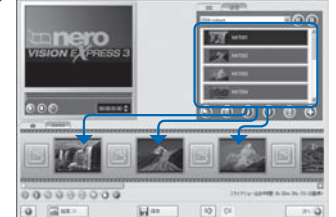

「スライドショーコンテンツ」に、取り込んだ写真を 配置していきます。

10 デジカメで撮った写真でDVDを作ろう! 59

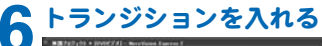

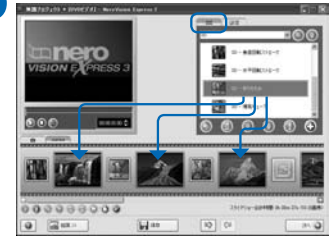

配置した写真同士の間に、写真切り替え時のトラン ジションを入れます。

#### スライドショーをDVDに記録する BE787+19 + 20002741 - Berelford L **NOR** ----**=00** Inero 四 … 100 ------..... 0000000000 INCOMPANY IN CO. TO ...... 0 (2m) 10 Ci 0.40

[次へ]ボタンをクリックすると、ウィザードが表示されます。ウィザードの指示に従って、スライドショーをDVDに記録します。

60 第3章 使ってみよう

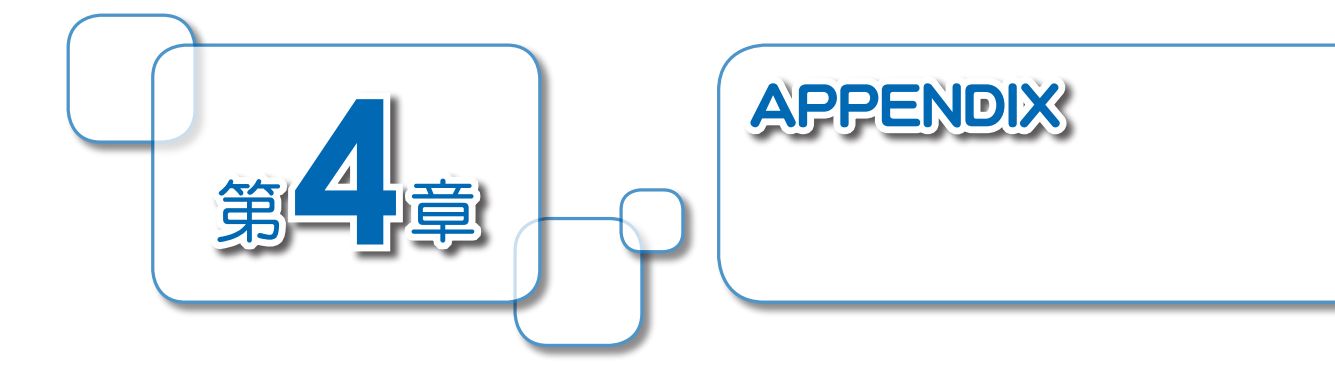

本製品のハードウェアに関する仕様です。

| ハードウェア住 | 羡 |
|---------|---|
|---------|---|

| テレビ<br>音声<br>アンテナ入力端子 |         | NTSC(日本地域対応)<br>音声多重/ステレオ放送対応<br>受信可能チャンネル:VHF1~12、UHF13~62、CATV C13~63<br>※地上デジタル放送、専用の受信機等が必要となる CATV は受信<br>できません。<br>※ロッドアンテナを使用した場合、CATV は受信できません。 |  |  |
|-----------------------|---------|----------------------------------------------------------------------------------------------------|--|--|
|                       |         | ステレオ、音声多重(EIAJ方式)                                                                                                    |  |  |
|                       |         | F型コネクタ×1(専用コネクタ経由)                                                                                                    |  |  |
| ビデオ入力                 | ビデオ入力信号 | NTSC<br>※不正なビデオ信号(劣化したビデオテープを再生した場合な<br>ど)は録画できません。<br>※コピープロテクトされているビデオ信号を録画することはで<br>きません。                                                            |  |  |
|                       | ビデオ入力端子 | Sビデオ×1<br>コンポジットビデオ×1 ※どちらか一方の使用になります。<br>※付属のAV入力用ケーブルを使用                                                                                              |  |  |
| オーディオ入力               |         | RCAピンジャック×2(ステレオ1系統)<br>※付属のAV入力用ケーブルを使用                                                                                                    |  |  |
| 表示                    |         | パソコンにテレビ映像を表示                                                                                                    |  |  |
| 録画方式                  |         | MPEG2ファイル、DVDビデオ(DVDメディアに直接書き出し)                                                                                                    |  |  |
| オーバーレイ解像度             |         | 最大720×480                                                                                                    |  |  |
| インターフェース              |         | PCMCIA TYPE II Cardbus 3.3V                                                                                                    |  |  |
| 消費電流(最大)              |         | 3.3V 1A/3.3W                                                                                                    |  |  |

| 使用温度範囲 | 5 ~ 40°C                     |         |
|--------|------------------------------|---------|
| ボードサイズ | 123 (W) mm×54mm (H)×18mm (D) | ※突起物含まず |
| 本体重量   | 約51g                         |         |

#### ■録画の仕様

| 画質設定 | 録画方式  | サイズ       | ビットレート  | 4.7GBのDVDメディアで<br>録画できる時間 |
|------|-------|-----------|---------|---------------------------|
| 高画質  | MPEG2 | 720 × 480 | 8.5Mbps | 約70分                      |
| 標準   | MPEG2 | 720 × 480 | 6Mbps   | 約100分                     |
| 長時間  | MPEG2 | 720 × 480 | 4Mbps   | 約150分                     |

## 

[映像の解像度を下げ、録画時の負荷を 軽減させる。]にチェックを入れると、 352×480のサイズで録画できます。詳 しくは42ページを参照してください。

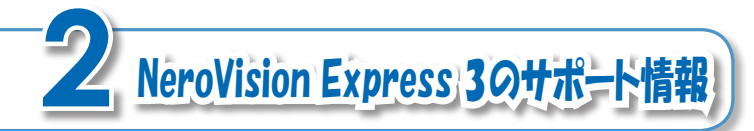

NeroVision Express 3 についてのお問い合わせは、下記窓 口にて承っております。カノープス株式会社 カスタマー サポートおよびテクニカルサポートでは、NeroVision Express 3 についてのサポートを承っておりません。

#### ■問い合わせ先名:ライブドアサポートセンター

- E-mail : nero@pro-g.com
- 電話 : 03-5468-0353
  - [電話サポートの受付日時]
  - 受付日 : 土日祝日、(年末年始、夏期)指定休日を除く平日
  - 受付時間:10:30~13:30、14:30~18:00

# canopus

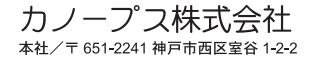

F095507111